# **Manual: Full Shop**

Versão: Versão 1.0 Plataforma: Tray

## Apresentação DevRocket

A **DevRocket** é uma empresa de tecnologia voltada para o desenvolvimento de soluções para internet, marketing digital para a sua marca e especializada em e-commerce. O nosso foco é desenvolver ideias em produtos e serviços digitais, converter acessos em clientes e proporcionar o reconhecimento da marca, e também proporcionar uma ótima experiência ao cliente final.

#### Seu sonho on-line!

#### Apresentação

Olá, como vai?!

Obrigado por adquirir o tema **Full Shop** da **DevRocket**. Será um prazer lhe ajudar a deixar sua loja com o estilo da sua marca e pronta para vender.

Este manual tem o objetivo de auxiliá-lo a utilizar o nosso tema, da melhor forma. Vamos ajudá-lo a se preparar antes da instalação, a fazer as configurações iniciais e deixar a sua loja otimizada! Aqui também vamos colocar todos os nossos contatos, *principalmente de suporte*.

Porém, caso não tenha loja na plataforma Tray e deseja contratar, poderá realizar pelo link <u>Tray</u> e inserir o cupom **DEVROCKET50** para 50% de desconto nas três primeiras mensalidades a partir do plano 2 na modalidade mensal.

#### Suporte ao Tema

A **DevRocket** tem o foco em desenvolvimento e soluções para internet, ajudando a sua marca crescer on-line. Saiba mais sobre nós:

Site: <u>devrocket.com.br</u>

Facebook: DevRocket

Instagram: DevRocket

Twitter: DevRocket

Blog: DevRocket

LinkedIn: DevRocket

YouTube: DevRocket

#### Contato Comercial: comercial@devrocket.com.br

Telefone / WhatsApp (14) 99902-1354

#### Contato Suporte: suporte@devrocket.com.br

#### WhatsApp (14) 99902-1354

Qualquer dúvida sobre configurações do tema, entre em contato através do suporte.

#### \*\* Você tem o direito ao nosso suporte por 180 dias e lhe responderemos em até 48 horas úteis.

#### **Importante:**

- Não prestamos suporte gratuito para lojas que retirarem nosso logotipo do tema, e caso haja implementações ou alterações de terceiros que ao serem inseridos tenham causado algum tipo de problema.
- O suporte é para dúvidas e possíveis falhas do tema, lembrando que todos os nossos testes ocorrem no tema **padrão atualizado DevRocket.**
- Para configurações e alterações de código padrão, o mesmo é realizado via orçamento através de e-mail ou WhatsApp.
- Configurações e funcionalidades nativas da plataforma é de responsabilidade do lojista ou por meio de orçamento através do e-mail e WhatsApp.
- Não recomendamos a alteração HTML/CSS/JS do tema instalado, caso não possua conhecimento em programação.
- A **DevRocket** não possui obrigatoriedade em prestar suporte para funcionalidades da plataforma e para suporte com relação à alteração da estrutura do código do tema.
- Todo e qualquer tipo de problema com relação à plataforma, como configuração de frete, formas de pagamento, integrações e outros, deve ser tratado diretamente com o suporte da plataforma.
- Recomendamos cadastrar os produtos com as imagens padrões, sendo todas do mesmo tamanho de 1000 x 1000px para ficar conforme o demonstrativo.

## Instalação do Tema

Ao comprar o tema **Full Shop DevRocket** e o pagamento ser compensado, o mesmo ficará disponível para publicação na sua loja virtual.

Acesse: Minha Loja » Aparência da Loja » Temas Instalados e não Publicados » Publicar.

(caso queira, poderá realizar todas as alterações desejadas de cores e banners, e publicar o tema somente no final, assim não atrapalhará o fluxo da sua loja virtual, caso já esteja lançada e ocorrendo vendas).

Recomendamos sempre salvar os procedimentos realizados para sempre refletir na loja virtual, lembrando que pode haver um cache da plataforma de no mínimo 30 minutos.

## Minha Loja - Informações Gerais

Essencial para o início da configuração do seu tema, a configuração de Logo, Favicon e Redes Sociais são primordiais para a apresentação elegante e sofisticada do visual da sua loja virtual.

Perfeito para estratégias de marketing e divulgação, a opção de **Loja em Manutenção / Lançamento** pode promover maior engajamento da marca e expectativas.

#### Modo Otimização

O modo de carregamento otimizado, promove um carregamento mais rápido da loja virtual na análise do PageSpeed do Google.

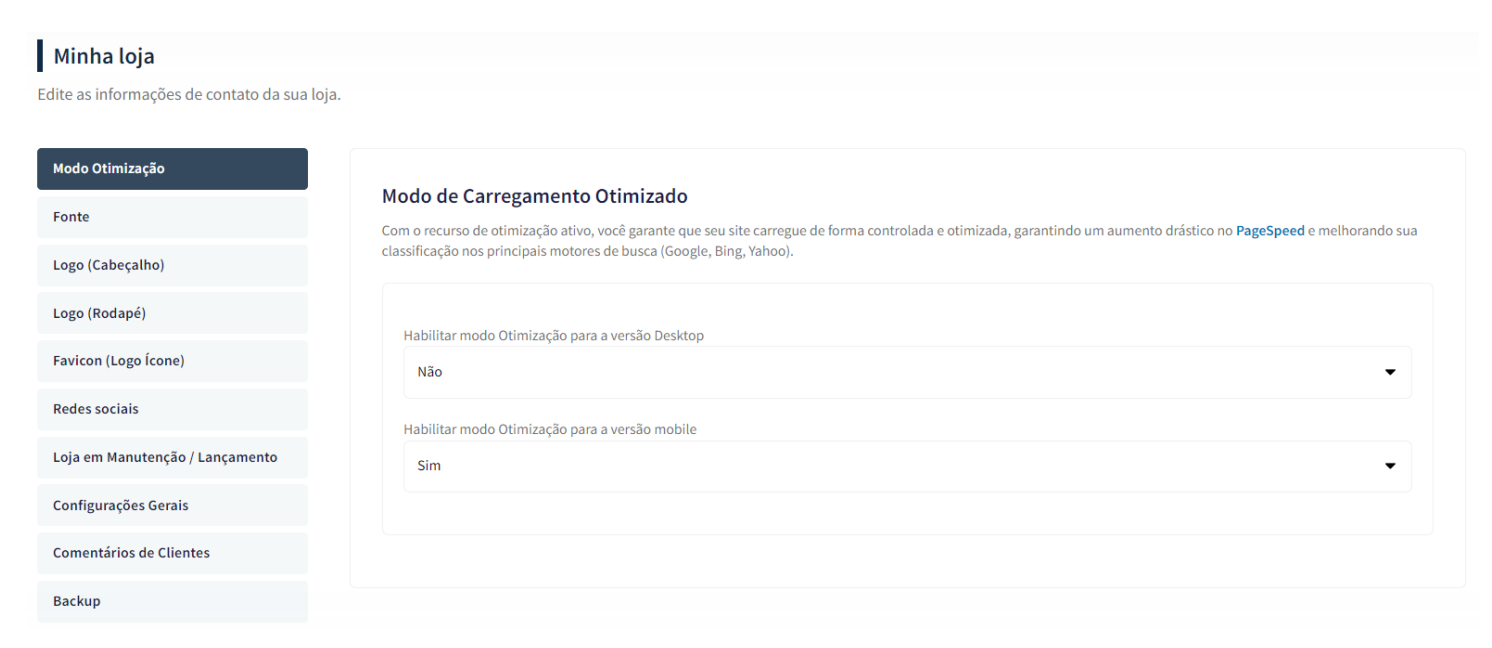

É possível ativar e desativar a versão mobile e desktop separadamente.

#### Fonte

Escolha a fonte pré-determinada na sua loja virtual.

Acesse: Minha Loja » Aparência da Loja » Editar Tema » na aba "Minha Loja" » Fonte.

| Fonte                           |                                                        |  |
|---------------------------------|--------------------------------------------------------|--|
| Logo (Cabeçalho)                | FONTE<br>A fonte escolhida será exibida em toda a loja |  |
| Logo (Rodapé)                   |                                                        |  |
| Favicon (Logo Ícone)            | Fonte                                                  |  |
| Redes sociais                   | Poppins                                                |  |
| Loja em Manutenção / Lançamento |                                                        |  |
| Configurações Gerais            |                                                        |  |
| Backup                          |                                                        |  |
| possível selecionar:            |                                                        |  |

- Montserrat;
- Roboto;
- Poppins;
- Rubik;
- Nunito;
- Open Sans;
- Lora;
- Quicksand;

## Logo (Cabeçalho)

Inclua o logotipo da sua marca na loja virtual, sempre indicamos a logo no tamanho 300 x 100px sem fundo.

Acesse: Minha Loja » Aparência da Loja » Editar Tema » na aba "Minha Loja" » Logo (Cabeçalho).

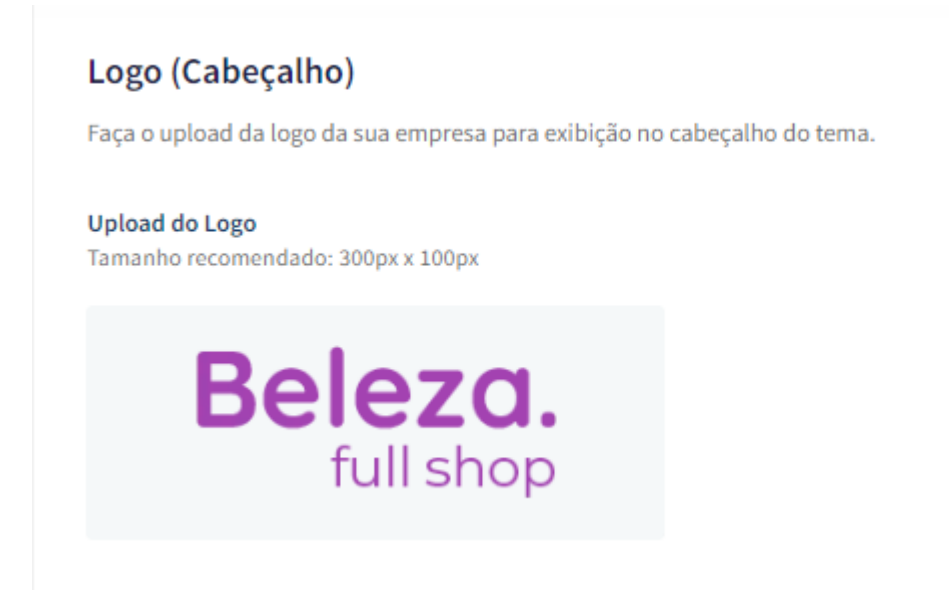

#### Logo (Rodapé)

Inclua o logotipo da sua marca na loja virtual para apresentar no rodapé do tema, sempre indicamos a logo no **tamanho 300 x 100px** sem fundo.

Acesse: Minha Loja » Aparência da Loja » Editar Tema » na aba "Minha Loja" » Logo (Rodapé).

## Logo (Rodapé)

Faça o upload da logo da sua empresa para exibição no rodapé tema.

#### Upload do Logo

Tamanho recomendado: 300px x 100px

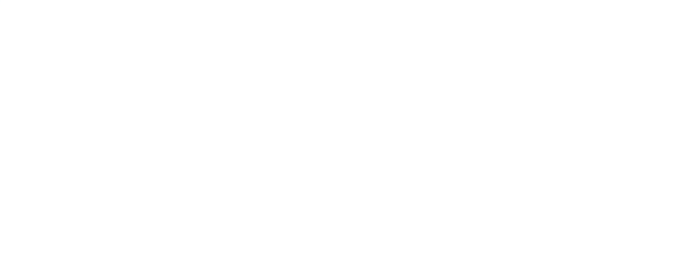

## Favicon (Logo Ícone)

Inclua o logotipo da sua marca na loja virtual no Favicon, apresentando no navegador, sempre indicamos no **tamanho 48 x 48px** sem fundo.

Acesse: Minha Loja » Aparência da Loja » Editar Tema » na aba "Minha Loja" » Favicon (Logo Ícone).

| Fonte                           |                                                                                       |
|---------------------------------|---------------------------------------------------------------------------------------|
| Logo (Cabeçalho)                | Favicon (Logo Ícone)                                                                  |
| Logo (Rodapé)                   | Faça o upload do favicon da sua empresa para exibição na barra superior do navegador. |
| Favicon (Logo Ícone)            | <b>Upload do Favicon</b><br>Tamanho recomendado: 48px x 48px                          |
| Redes sociais                   |                                                                                       |
| Loja em Manutenção / Lançamento | dp                                                                                    |
| Configurações Gerais            |                                                                                       |
| Comentários de Clientes         |                                                                                       |
| Backup                          |                                                                                       |

#### **Redes Sociais**

Informe as redes sociais do seu negócio na loja virtual, proporcionando uma divulgação mais rápida e eficaz para seus clientes.

Acesse: Minha Loja » Aparência da Loja » Editar Tema » na aba "Minha Loja" » Redes Sociais.

|                                 | Redes sociais                                                     |                                             |  |
|---------------------------------|-------------------------------------------------------------------|---------------------------------------------|--|
| Modo Otimização                 | Informe suas Redes sociais para poder interagir com os seu client |                                             |  |
| Fonte                           | Instagra                                                          | m                                           |  |
| Logo (Cabeçalho)                | Ø                                                                 | https://www.instagram.com/devrocketbr       |  |
| Logo (Rodapé)                   | Faceboo                                                           | ok                                          |  |
| Favicon (Logo Ícone)            | f                                                                 | https://pt-br.facebook.com/devrocketbr      |  |
| Redes sociais                   | TikTok                                                            |                                             |  |
| Loja em Manutenção / Lançamento | 4                                                                 | https://www.tiktok.com/@devrocketbr         |  |
| Configurações Gerais            | x                                                                 |                                             |  |
| Comentários de Clientes         | $\mathbb{X}$                                                      | https://x.com/google                        |  |
| Backup                          | Pinteres                                                          | it                                          |  |
|                                 | P                                                                 | https://br.pinterest.com/Google/_created/   |  |
|                                 | Linkedi                                                           | 1                                           |  |
|                                 | in                                                                | https://www.linkedin.com/company/devrocket/ |  |
|                                 | Youtube                                                           | 2                                           |  |
|                                 | •                                                                 | https://www.youtube.com/@devrocketbr        |  |

Preencha os campos com a URL completa.

**Exemplo:** https://pt-br.facebook.com/suaempresa

Para a configuração do **TikTok**, coloque o @

Observação: Caso não queira apresentar alguma rede social, basta deixar o campo em branco.

#### Loja Manutenção / Lançamento

A Loja Manutenção não apresentará a sua loja para o cliente final, uma excelente estratégia para lançamento da loja, marca ou coleção.

Informe a data de inauguração da sua loja e se desejar, pode também informar um timer de contagem regressiva.

Acesse: Minha Loja » Aparência da Loja » Editar Tema » na aba "Minha Loja" » Loja Manutenção / Lançamento.

|                                 | Loja em Manutenção / Lançamento                                                                                           |
|---------------------------------|----------------------------------------------------------------------------------------------------|
| Modo Otimização                 | Configuraçães da Loja em manutenção                                                                                       |
| Fonte                           |                                                                                                    |
| Logo (Cabeçalho)                | Habilitar Loja em Manutenção / Lançamento                                                                                 |
| Logo (Rodapé)                   | Não                                                                                                    |
| Favicon (Logo Ícone)            |                                                                                                    |
| Redes sociais                   |                                                                                                    |
| Loja em Manutenção / Lançamento | Exibir Timer de Inauguração / Previsão                                                                                    |
| Configurações Gerais            | Smi                                                                                                    |
| Comentários de Clientes         |                                                                                                    |
| Backup                          | Título                                                                                                    |
|                                 | Aguardem! Lançamento em breve. / Loja em Manutenção                                                                       |
|                                 | Ex: Aguardem! Lançamento em breve. / Loja em Manutenção                                                                   |
|                                 | Descrição                                                                                                    |
|                                 | Estamos montando a maior loja da internet para você aproveitar. / Estamos nos reestruturando para melhor lhe atender.     |
|                                 | Ex: Estamos montando a maior loja da internet para você aproveitar. / Estamos nos reestruturando para melhor lhe atender. |

## Habilitar Loja em Manutenção / Lançamento: Sim ou não;

#### Exibir Timer de Inauguração / Previsão: Sim ou não;

Título: Inclua o título desejado para apresentação aos clientes;

Descrição: Inclua uma breve descrição do seu negócio ou sobre o lançamento.

1

Upload do Logo: Inclua o logo da sua loja para apresentar na página de Lançamento da loja, tamanho recomendado 300 x 100 px;

Data de Inauguração: Inclua a data que a loja irá inaugurar;

Cor do fundo: Inclua a cor do fundo desejada;

Cor do título: Inclua a cor para o título descrito acima;

Cor do texto: Inclua a cor para a descrição informada acima;

Cor do timer de inauguração: Inclua a cor desejada para o timer de contagem regressiva.

#### **Configurações Gerais**

Esse recurso apresenta o preço do produto somente após o login do seu cliente. Acesse: Minha Loja » Aparência da Loja » Editar Tema » na aba "Minha Loja" » Configurações Gerais.

Frase informativa para a compra de clientes ''logados / autenticados'': inclua a frase desejada para apresentar ao cliente.

## Comentários da Loja

Acesse: Minha Loja » Aparência da Loja » Editar Tema » na aba "Cores e Layout" » Comentários da loja.

#### Comentários

Configuraçães dos comentários na loja

| Habilitar os Comentários na loja                                               |  |
|--------------------------------------------------------------------------------|--|
|                                                                                |  |
| Título                                                                         |  |
| O que os nossos clientes estão dizendo!                                        |  |
| Ex: O que os nossos clientes estão dizendo!                                    |  |
| Descrição                                                                      |  |
| Já vendemos mais de 20 mil produtos. Confira alguns feedbacks que tivemos.     |  |
| Ex: Já vendemos mais de 20 mil produtos. Confira alguns feedbacks que tivemos. |  |
|                                                                                |  |

#### Cor de fundo dos Comentários

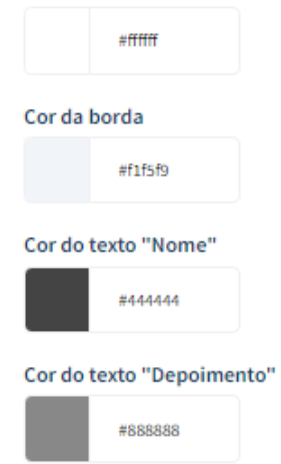

#### Habilitar os Comentários na loja: Sim ou Não;

Título: Inclua o título desejado para os comentários;

Descrição: Inclua a descrição desejada para os comentários;

Cor do fundo dos comentários: Inclua a cor desejada para o fundo dos comentários;

Cor da borda: Inclua a cor desejada para a borda dos comentários;

Cor do texto "Nome": Inclua a cor desejada para o texto;

Cor do texto "Depoimento": Inclua a cor desejada para o texto;

| 1 - Comentário                                          | 2 - Comentário                                          | 3 - Comentário                                          |
|---------------------------------------------------------|---------------------------------------------------------|---------------------------------------------------------|
| Imagem do Cliente<br>Tamanho recomendado: 100px x 100px | Imagem do Cliente<br>Tamanho recomendado: 100px x 100px | Imagem do Cliente<br>Tamanho recomendado: 100px x 100px |
|                                                         |                                                         |                                                         |
| Nome                                                    | Nome                                                    | Nome                                                    |
| José da Silva                                           | Maria da Silva                                          | Pedro da Silva                                          |
| Depoimento                                              | Depoimento                                              | Depoimento                                              |
| Produtos de muita qualidade!                            | Entrega muito rápida!                                   | Atendimento humanizado e eficiente!                     |
| 4 - Comentário                                          | 5 - Comentário                                          | 6 - Comentário                                          |
| Imagem do Cliente<br>Tamanho recomendado: 100px x 100px | Imagem do Cliente<br>Tamanho recomendado: 100px x 100px | Imagem do Cliente<br>Tamanho recomendado: 100px x 100px |
|                                                         |                                                         |                                                         |
| Nome                                                    | Nome                                                    | Nome                                                    |
| João da Silva                                           | Madalena da Silva                                       | Judas da Silva                                          |

Upload da imagem no **tamanho recomendado:** 100 x 100 px;

Nome: Inclua o nome do cliente;

Depoimento: Inclua o depoimento do cliente;

## Backup

Para a atualização do tema, é **obrigatório** realizar o backup das imagens para as configurações permanecerem na loja virtual.

Acesse: Minha Loja » Aparência da Loja » Editar Tema » na aba "Minha Loja" » Backup.

#### Minha loja

Edite as informações de contato da sua loja.

| Fonte                           |                                       |                            |
|---------------------------------|---------------------------------------|----------------------------|
| Logo (Cabeçalho)                | Backup de imagens / Upload de imagens |                            |
| Logo (Rodapé)                   | Packup de Imagenr                     | Unload do Imagons (6-3     |
| Favicon (Logo Ícone)            |                                       | Optoad de imagens (Backup) |
| Redes sociais                   | наzег раскир                          | Fazer upioad               |
| Loja em Manutenção / Lançamento |                                       |                            |
| Configurações Gerais            |                                       |                            |
| Backup                          |                                       |                            |

**Backup de Imagens:** ao clicar em "fazer backup" todos os banners da loja (cadastrado no painel do tema) serão baixados para o seu computador.

**Upload de Imagens:** ao clicar em "fazer upload", você irá inserir o arquivo que o tema baixou automaticamente, assim ele irá refletir corretamente no seu tema atualizado.

Essa funcionalidade é exclusivamente para atualização do tema, para que os banners inseridos sejam cadastrados automaticamente nas posições corretas do seu tema.

**Dica:** é possível upar somente 7mb por vez, sendo assim, comprima as imagens dos banners antes de cadastrar na loja virtual - além de melhorar o carregamento e usabilidade da sua loja. Link para compressão das imagens: <u>selecione qual o formato do seu banner e comprima!</u>

## **Cores - Editor de Cores**

Personalize as cores utilizadas no seu tema conforme a sua preferência. Defina nas seções as cores do seu tema e dos elementos da página.

Caso não tenha a cor hexadecimal para seu tema, <u>CLIQUE AQUI</u> e verifique qual é o ideal para sua marca.

#### Cores Gerais do Tema

Acesse: Minha Loja » Aparência da Loja » Editar Tema » na aba "Cores" » Cores gerais do tema.

#### Editor de cores

Personalize as cores utilizadas no seu tema de acordo com a sua preferência. Defina nas seções abaixo as cores do seu tema e dos elementos da página. Clique no quadro de campo de cor para abrir o disco de seleção de cores ou informe o código hexadecimal da cor desejada. Saiba mais sobre código hexadecimal aqui.

|                      | Cores gerais do tema                                                       |
|----------------------|----------------------------------------------------------------------------|
| Cores gerais do tema |                                                                            |
| Cabeçalho            | Cor dos textos<br>Cores aplicadas nos textos da loja                       |
| Menu                 | Cor dos textos 1                                                           |
| Vitrines             | #222222                                                                    |
| Páginas              | Aplicada, por exemplo, nos títulos                                         |
| istagem de produtos  | Cor dos textos 2                                                           |
| Newsletter           | #44444                                                                     |
| Depoimentos          | Aplicada, por exemplo, nos títulos dos blocos e nome dos produtos          |
| Rodapé               | Cor dos textos 3                                                           |
|                      | Aplicada, por exemplo, nos valores de parcelamento                         |
|                      | Cor dos textos invertida                                                   |
|                      | stffff                                                                     |
|                      | Cor inversa as cores acima. Exemplo: fonte branca para uso em botão escuro |

Cor dos textos 1: Inclua a cor desejada para os títulos principais da loja;

Cor dos textos 2: Inclua a cor desejada para os títulos dos blocos e nomes dos produtos;

Cor dos textos 3: Inclua a cor desejada para valores de parcelamento;

Cor dos textos invertida: Inclua a cor desejada para a fonte quando o botão for escuro.

| C                           |                               |  |
|-----------------------------|-------------------------------|--|
| Cores primarias             |                               |  |
| cores principais da toja    |                               |  |
| Cor primária 1              |                               |  |
|                             |                               |  |
| #161616                     |                               |  |
| Aplicada, por exemplo, no   | /alor de preço                |  |
|                             |                               |  |
| Cor primária 2              |                               |  |
| #262626                     |                               |  |
| <u>i</u>                    |                               |  |
| Aplicada, por exemplo, no t | exto de avaliações do produto |  |
|                             |                               |  |
|                             |                               |  |
| Cor secundária              |                               |  |
| Cor secundária da loja      |                               |  |
| Cor secundária              |                               |  |
|                             |                               |  |
| #44444                      |                               |  |
|                             |                               |  |

Cores Primárias para as cores principais da loja como um todo.

Cor primária 1: Inclua a cor desejada para o valor de preço;

Cor primária 2: Inclua a cor desejada para os textos de avaliações do produto;

Cor secundária: Inclua a cor desejada para a cor de fundo do botão "Comprar".

| Cor de borda/fundo          |                               |                        |                       |  |  |
|-----------------------------|-------------------------------|------------------------|-----------------------|--|--|
| Cores aplicadas nas bordas  | fundo de alguns elementos d   | a loja                 |                       |  |  |
| Cor de borda/fundo 1        |                               |                        |                       |  |  |
| #eeeee                      |                               |                        |                       |  |  |
| Aplicada, por exemplo, na c | r de fundo da busca de produt | tos                    |                       |  |  |
| Cor de borda/fundo 2        |                               |                        |                       |  |  |
| #eeeeee                     |                               |                        |                       |  |  |
| Aplicada, por exemplo, na b | rda dos produtos e de fundo c | do campo de quantidade | na interna do produto |  |  |

Cor de borda / fundo 1: Inclua a cor desejada para o fundo da busca e de depoimentos;

Cor de borda / fundo 2: Inclua a cor desejada para o fundo do campo de quantidade na interna do produto.

Cabeçalho

Acesse: Minha Loja » Aparência da Loja » Editar Tema » na aba "Cores" » Cabeçalho.

|                      | Cabeçalho                                                                                  |
|----------------------|--------------------------------------------------------------------------------------------|
| Cores gerais do tema |                                                                                            |
| Cabecalho            | Cor de fundo do cabeçalho                                                                  |
|                      | #ITITE                                                                                     |
| Menu                 | Altera também a cor da fonte da quantidade no carrinho e do fundo do menu de subcategorias |
| Vitrines             | Cor dos textos principais do cabeçalho                                                     |
| Páginas              | #e84393                                                                                    |
| Listagem de produtos | Altera a cor da fonte das categorias e do Minha Conta                                      |
| Newsletter           | Cor dos textos secundários do cabeçalho                                                    |
| Depoimentos          | #e84393                                                                                    |
| Podané               | Altera a cor da fonte em Entrar/Cadastrar e do texto da busca                              |
| Rodape               | Cor dos ícones do cabeçalho                                                                |
|                      | #e84393                                                                                    |
|                      | Altera a cor dos ícones de busca, minha conta e carrinho                                   |
|                      | Cor de fundo do carrinho                                                                   |
|                      | #fd79a8                                                                                    |
|                      | Altera a cor de fundo da quantidade do carrinho                                            |
|                      | Cor de texto do carrinho                                                                   |
|                      | afffff                                                                                     |
|                      | Altera a cor de fundo da quantidade do carrinho                                            |
|                      | Cor de fundo dos detalhes do cabeçalho                                                     |
|                      | #[4]4[4                                                                                    |
|                      | Altera a cor de fundo da busca e a cor da borda                                            |

Cor de fundo do cabeçalho: Inclua a cor desejada para o cabeçalho da loja;

Cor dos textos principais do cabeçalho: Inclua a cor desejada para os textos do cabeçalho; Cor dos textos secundários do cabeçalho: Inclua a cor desejada para os textos do cabeçalho; Cor dos ícones do cabeçalho: Inclua a dor para os ícones de busca, minha conta e carrinho; Cor de fundo do carrinho: Inclua a cor desejada para a quantidade do carrinho; Cor do texto do carrinho: Inclua a cor desejada para o texto que apresenta no carrinho; Cor de fundo dos detalhes do cabeçalho: Inclua a cor desejada para o texto que apresenta no carrinho;

Menu

Acesse: Minha Loja » Aparência da Loja » Editar Tema » na aba "Cores" » Menu.

| Meni   | ı (Desktop)       |             |  |  |
|--------|-------------------|-------------|--|--|
| Cor de | fundo do Menu P   | rimária     |  |  |
|        | #ffffff           |             |  |  |
| Cor de | fundo do Menu S   | ecundária   |  |  |
|        | #ffffff           |             |  |  |
| Cor do | texto do Menu     |             |  |  |
|        | #000000           |             |  |  |
| Cor de | fundo do sub-me   | nu          |  |  |
|        | #ffffff           |             |  |  |
| Cor de | borda/título do s | ub-menu     |  |  |
|        | #eeeee            |             |  |  |
| Cor do | texto do sub-mer  | 1u 2° nível |  |  |
|        | #44444            |             |  |  |
| Cor do | texto do sub-mer  | nu 3° nível |  |  |
|        | #44444            |             |  |  |

#### Menu (Desktop):

Cor de fundo do Menu Primária: Inclua a cor desejada para o menu da loja virtual;

**Cor de fundo do Menu Secundária:** Inclua a cor desejada para o menu da loja virtual; (Caso configurado duas cores diferentes, o menu da loja ficará em degradê)

Cor do texto do Menu: Inclua a cor desejada para o texto do menu;

Cor do fundo do sub-menu: Inclua a cor desejada para apresentar no fundo do sub-menu da loja virtual;

**Cor do texto do sub-menu:** Inclua a cor desejada para apresentar no texto do sub-menu para ter contraste com a cor do fundo.

**Cor do texto do sub-menu 2° nível:** Inclua a cor desejada para apresentar no texto do sub-menu  $2^{\circ}$  nível para ter contraste com a cor do fundo.

**Cor do texto do sub-menu 3**° **nível:** Inclua a cor desejada para apresentar no texto do sub-menu 3° nível para ter contraste com a cor do fundo.

#### Menu Lateral

Altera as cores do menu lateral no mobile e no desktop

| -   |    | -    |    |
|-----|----|------|----|
| Cor | do | from | do |
| 201 | ue | 1011 | uu |
|     |    |      |    |

| # FFFFFFF |
|-----------|
|           |
|           |

#### Cor do texto 1

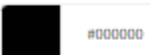

Altera a cor dos textos principais do menu

#### Cor do texto 2

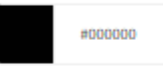

Altera a cor dos textos dentro dos itens do menu

#### Cor do texto das categorias

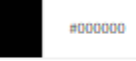

Altera a cor das categorias

#### Cor do texto das subcategorias

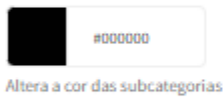

#### Cor do texto das subcategorias 3º nível

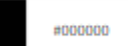

Altera a cor das subcategorías de 3º nível

#### Cor do ícone dos itens

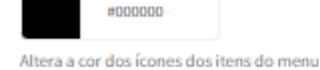

| Cor do   | ícone denti   | ro dos | itens  |          |     |
|----------|---------------|--------|--------|----------|-----|
|          | #ffffff       |        |        |          |     |
| Altera a | cor dos ícone | s dent | ro dos | itens do | men |
| Cor do   | ícone socia   | is     |        |          |     |
|          |               |        |        |          |     |

Altera a cor dos ícones das redes sociais

#### Menu (Lateral mobile e desktop):

Inclua a cor desejada para o menu da loja virtual;

Cor do texto 1: Inclua a cor do texto 1;

Cor do texto 2: Inclua a cor do texto 2;

Cor do texto das categorias: inclua a cor do texto das categorias;

Cor do texto das subcategorias: Inclua a cor do texto ad subcategorias;

Cor do texto das subcategorias: Inclua a cor do texto ad subcategorias 3º nível;

Cor do ícone dos itens: inclua cor dos ícones dos itens;

Cor do ícone dentro dos itens: Inclua a cor dos ícones dentro dos itens;

Cor dos Ícones sociais: Inclua a cor dos ícones sociais

#### Menu (mobile):

Cor de fundo: Inclua a cor desejada para o fundo do menu na versão mobile.

**Cor do texto do menu:** Inclua a cor desejada para apresentar no texto do menu para ter contraste com a cor do fundo.

#### Vitrines

Acesse: Minha Loja » Aparência da Loja » Editar Tema » na aba "Cores" » Vitrines.

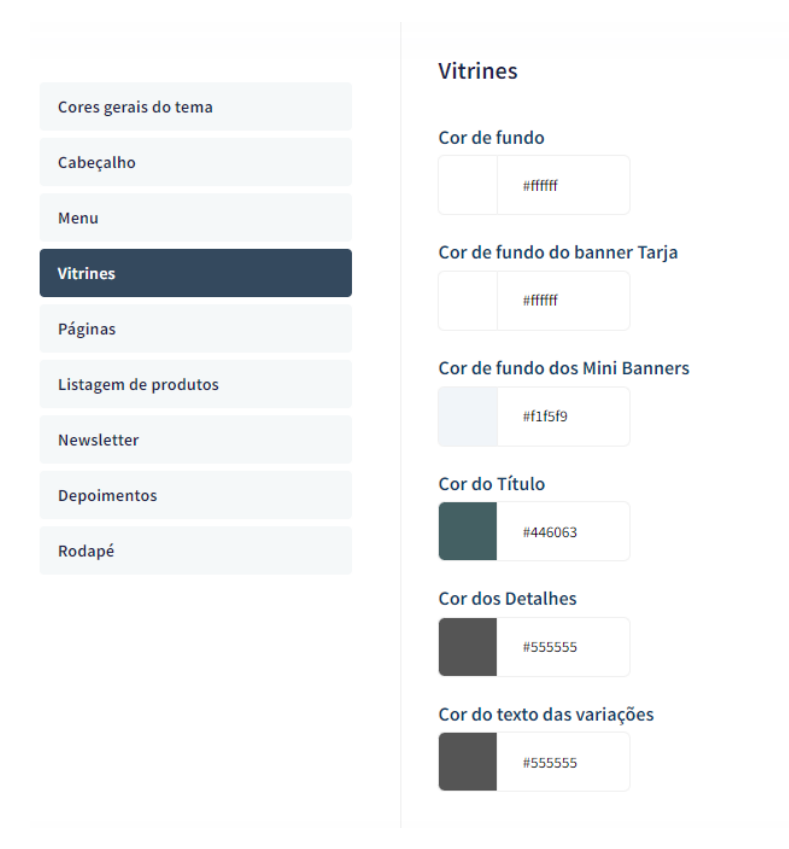

Cor de fundo: Inclua a cor desejada para o fundo das vitrines da loja virtual;

Cor do fundo do banner tarja: Inclua a cor desejada para o fundo do banner tarja da loja virtual;

Cor do fundo dos Mini Banners: Inclua a cor desejada para o fundo dos mini banners;

Cor do título: Inclua a cor desejada para os títulos das vitrines da loja virtual;

Cor dos detalhes: Inclua a cor desejada para os detalhes da loja virtual.

Cor do texto das variações: Inclua a cor desejada para as variações.

Páginas

Acesse: Minha Loja » Aparência da Loja » Editar Tema » na aba "Cores" » Páginas.

| Cores gerais do tema |  |
|----------------------|--|
| Cabeçalho            |  |
| Menu                 |  |
| Vitrines             |  |
| Páginas              |  |
| Listagem de produtos |  |
| Newsletter           |  |
| Depoimentos          |  |
| Rodapé               |  |

Cor de fundo: Inclua a cor desejada para o fundo das páginas da loja virtual.

## Listagem de Produtos

Acesse: Minha Loja » Aparência da Loja » Editar Tema » na aba "Cores" » Listagem de Produtos.

### Listagem de Produtos

| Cor do Preço   | Anterior                |                          |   |  |
|----------------|-------------------------|--------------------------|---|--|
| #4             | 44444                   |                          |   |  |
| ltera a cor do | Preço Anterior          |                          |   |  |
| or de fundo    | o do Botão Compra       |                          |   |  |
| #0             | 00000                   |                          |   |  |
| Cor do texto   | do Botão Comprar        |                          |   |  |
| #ff            | ffff                    |                          |   |  |
|                |                         |                          |   |  |
|                |                         |                          |   |  |
| Cor do título  | da categoria            |                          |   |  |
| #0             | 00000                   |                          |   |  |
| ltera a cor do | título da categoria que | é apresentada na listage | m |  |

| Cor   | de fundo da ca   | ategoria                                   |
|-------|------------------|--------------------------------------------|
|       | #ffffff          |                                            |
| Alter | a a cor de fundo | da categoria que é apresentada na listagem |

#### Cor ao passar o mouse na categoria

#eeeeee

Altera a cor ao passar o mouse na categoria que é apresentada na listagem

Cor do Preço Anterior: Inclua a cor desejada para o preço anterior;

Cor de fundo do botão "Comprar": Inclua a cor desejada para o botão "Comprar";

Cor do texto do botão "Comprar": Inclua a cor desejada para o texto do botão "Comprar".

Cor do título da categoria: Inclua a cor do título da categoria;

Cor de fundo da categoria: inclua a cor de fundo da categoria;

Cor ao passar o mouse na categoria: inclua a cor ao passar o mouse na categoria;

Página do produto

## Acesse: Minha Loja » Aparência da Loja » Editar Tema » na aba "Cores" » Página do produto. Página de produto

|                                                      | nprar                                                                  |                   |  |  |
|------------------------------------------------------|------------------------------------------------------------------------|-------------------|--|--|
| Altera as co                                         | res do botão compra                                                    | r e do "avise-me" |  |  |
| Cor de fui                                           | ıdo                                                                    |                   |  |  |
|                                                      | #44444                                                                 |                   |  |  |
| Cor de tex                                           | to                                                                     |                   |  |  |
|                                                      | #ffffff                                                                |                   |  |  |
| Cor do ico                                           | ne                                                                     |                   |  |  |
|                                                      | #ffffff                                                                |                   |  |  |
|                                                      |                                                                        |                   |  |  |
| Campo de<br>Altera as co                             | e quantidade<br>res do campo de qua                                    | ntidade           |  |  |
| Campo de<br>Altera as co<br>Cor de fur               | e quantidade<br>res do campo de qua<br>Ido                             | ntidade           |  |  |
| Campo de<br>Altera as co<br>Cor de fur               | e quantidade<br>res do campo de qua<br>Ido<br>#eeeee                   | ntidade           |  |  |
| Campo de<br>Altera as co<br>Cor de fur<br>Cor de tex | e quantidade<br>res do campo de qua<br>ndo<br>#eeeeee<br>to            | ntidade           |  |  |
| Campo de<br>Altera as co<br>Cor de fur<br>Cor de tex | e quantidade<br>res do campo de qua<br>ido<br>#eeeeee<br>to<br>#444444 | ntidade           |  |  |
| Campo de<br>Altera as co<br>Cor de fur<br>Cor de tex | e quantidade<br>res do campo de qua<br>ido<br>#eeeeee<br>to<br>#444444 | ntidade           |  |  |

**Cor de fundo** Inclua a cor de fundo desejada;

Cor do texto: inclua a cor do texto desejada;

**Cor do ícone**:Inclua a cor do ícone desejada

Campo de quantidade:

Cor de fundo Inclua a cor de fundo desejada;

Cor do texto: inclua a cor do texto desejada;

Cor do ícone:Inclua a cor do ícone desejada

### **Carrinho lateral**

Acesse: Minha Loja » Aparência da Loja » Editar Tema » na aba "Cores" » Carrinho lateral

| Carrinho lateral<br>Altera as cores do carrinho lateral |                   |  |  |
|---------------------------------------------------------|-------------------|--|--|
| Cor de fundo                                            |                   |  |  |
| ######                                                  |                   |  |  |
| Cor de texto                                            |                   |  |  |
| #44444                                                  |                   |  |  |
|                                                         |                   |  |  |
| Botao finalizar<br>Altera as cores do botão finalizar o | o carrinho        |  |  |
| Cor de fundo                                            |                   |  |  |
| #44444                                                  |                   |  |  |
| Cor de texto                                            |                   |  |  |
| #ffffff                                                 |                   |  |  |
|                                                         |                   |  |  |
| Campo de quantidade                                     |                   |  |  |
| Altera as cores do campo de quan                        | idade do carrinho |  |  |
| Cor de fundo do campo quan                              | tidade            |  |  |
| #eecce                                                  |                   |  |  |
| Cor de texto do campo quant                             | idade             |  |  |
| #44444                                                  |                   |  |  |
| Cor de ícones do campo qua                              | tidade            |  |  |
| #44444                                                  |                   |  |  |

#### **Carrinho lateral:**

Cor de fundo: Inclua a cor desejada para o menu da loja virtual;

Cor do texto: Inclua a cor desejada para o texto;

**Botão Finalizar:** 

Cor de fundo: Inclua a cor desejada para o menu da loja virtual;

Cor do texto: Inclua a cor desejada para o texto;

Campo de quantidade:

Cor de fundo do campo quantidade: Inclua a cor de fundo do campo quantidade; Cor do texto campo quantidade: Inclua a cor desejada para o texto do campo quantidade; Cor dos ícones do campo quantidade: Inclua a cor dos ícones do campo quantidade

### Newsletter

Acesse: Minha Loja » Aparência da Loja » Editar Tema » na aba "Cores" » Newsletter.

|                      | Newsletter                                 |
|----------------------|--------------------------------------------|
| Cores gerais do tema |                                            |
| Cabeçalho            | Cor de fundo da Newsletter                 |
| Menu                 | #161616                                    |
| Vitrines             | Cor do texto da Newsletter                 |
| Páginas              | #fffff                                     |
| Listagem de produtos | Cor de fundo do Campo E-mail da Newsletter |
| Newsletter           | #262626                                    |
| Depoimentos          | Cor do Texto do Campo E-mail da Newsletter |
| Rodapé               | wfffff                                     |
|                      | Cor de fundo do Botão da Newsletter        |
|                      | #6c5ce7                                    |
|                      | Cor do texto do Botão da Newsletter        |
|                      | #fffff                                     |

Cor de fundo da Newsletter: Inclua a cor desejada para o fundo da newsletter;

Cor do texto da Newsletter: Inclua a cor desejada para o texto apresentado na newsletter;

Cor de fundo do campo e-mail da newsletter: Inclua a cor desejada para o campo de fundo do e-mail;

Cor de fundo do botão da newsletter: Inclua a cor desejada para o botão da newsletter;

Cor do texto do botão da Newsletter: Inclua a cor desejada para o texto do botão.

#### Depoimentos

Acesse: Minha Loja » Aparência da Loja » Editar Tema » na aba "Cores" » Depoimentos.

| Cores gerais do tema | Depoimentos                  |
|----------------------|------------------------------|
| Cabeçalho            | Cor de fundo dos Depoimentos |
| Menu                 | #161616                      |
| Vitrines             | Cor da borda direita         |
| Páginas              | #666666                      |
| Listagem de produtos | Cor do texto "Nome"          |
| Newsletter           | #6c5ce7                      |
| Depoimentos          | Cor do texto "Depoimento"    |
| Rodapé               | #fffff                       |

Cor do fundo dos depoimentos: Inclua a cor desejada para o fundo dos depoimentos;

Cor da borda direita: Inclua a cor desejada para a borda;

Cor do texto "Nome": Inclua a cor desejada para o texto "nome";

Cor do texto "Depoimento": Inclua a cor desejada para o texto de "Depoimento".

## Widget Lateral

Acesse: Minha Loja » Aparência da Loja » Editar Tema » na aba "Cores" » Widget Lateral.

| Cabeçalho                   |                                                     |
|-----------------------------|-----------------------------------------------------|
| Menu                        | Cor do pop-up                                       |
| Vitrines                    | Cor da animação 1 vBo44ad                           |
| Páginas                     | Aplicada, por exemplo, na primeira onda de animação |
| Listagem de produtos        | Cor da animação 2                                   |
| Newsletter                  | #Be44ad                                             |
| Depoimentos (Descontinuado) | Aplicada, por exemplo, na segunda onda de animação  |
| Widget Lateral              | Cor da animação 3                                   |
| Rodapé                      | Aplicada, por exemplo, na terceira onda de animação |
|                             |                                                     |

| Cor dos te     | tas                                     |
|----------------|-----------------------------------------|
| Cor dos te     | tos 1                                   |
|                |                                         |
| Astrona and    | the second                              |
| Apricada, no   | uruno principan                         |
| Cor dos te     | tos 2                                   |
|                |                                         |
| Aplicada, no   | ; titulos dos produtos                  |
| Cor dos te     | tos 3                                   |
|                | 1444441                                 |
| Aplicada, no   | s valores de parcelamento               |
|                |                                         |
| Cores das      | abas                                    |
| Cor dos to     | the                                     |
|                | anu ana ana ana ana ana ana ana ana ana |
| And the second | the day shoe                            |
| Apricada, no   | uruo das atlas                          |
| Cor de fun     | ot                                      |
|                | Re-44ad                                 |
| Aplicada, no   | fundo dos título nas abas               |
| Cor da aba     | ativa                                   |
|                | w64323                                  |
| Aplicada, no   | aba quando selecionada                  |
|                |                                         |
| Cores dos      | produtos                                |
| Cor do tex     | io do botão                             |
|                |                                         |
| Anlicada ar    | todo do bolizo como car                 |
| Apricada, no   | eense ue source compare                 |
| Cor de fun     | 30 do botao                             |
|                | Ba-44 act                               |
| Aplicada, no   | fundo do botão comprar                  |

## Cor do Pop-up:

Cor da animação 1: Aplicada, por exemplo, na primeira onda de animação;

Cor da animação 2: Aplicada, por exemplo, na segunda onda de animação;

Cor da animação 3: Aplicada, por exemplo, na terceira onda de animação;

**Cor dos textos: Cor dos textos 1:** Aplicada, no título principal;

Cor dos textos 2: Aplicada, nos títulos dos produtos;

Cor dos textos 3: Aplicada, nos valores de parcelamento;

**Cores das abas: Cor dos textos:** Aplicada, no título das abas.

Cor de fundo: Aplicada, no fundo dos título nas abas.

Cor da aba ativa: Aplicada, no aba quando selecionada.

**Cores dos produtos: Cor do texto do botão:** Aplicada, no texto do botão comprar;

Cor do fundo do botão: Aplicada, no fundo do botão comprar;

#### Rodapé

Acesse: Minha Loja » Aparência da Loja » Editar Tema » na aba "Cores" » Rodapé.

|                      | Rodapé                                                                |
|----------------------|-----------------------------------------------------------------------|
| Cores gerais do tema |                                                                       |
| Cabeçalho            | Cor de fundo do Rodape                                                |
| Menu                 | #161616                                                               |
| 10.1                 | Altera também a cor da fonte do botão de newsletter                   |
| Vitrines             | Cor dos títulos do rodapé                                             |
| Páginas              | offfff                                                                |
| Listagem de produtos | Car des taytes de vodané                                              |
| Newsletter           |                                                                       |
|                      | uffiff                                                                |
| Depoimentos          | Altera também a cor do subtítulo da newsletter                        |
| Rodapé               | Cor dos ícones do rodapé                                              |
|                      | #6c5ce7                                                               |
|                      | Altera a cor dos ícones em atendimento e dos ícones das redes sociais |
|                      | Cor de fundo dos detalhes do rodapé                                   |
|                      | ffeeeee                                                               |
|                      | Altera a cor de fundo do input de newsletter e a cor da borda         |

Cor de fundo do rodapé: Inclua a cor desejada para o fundo do rodapé da loja;

Cor dos títulos do rodapé: Inclua a cor desejada para os títulos do rodapé;

Cor dos textos do rodapé: Inclua a cor desejada para os textos do rodapé;

Cor dos ícones do rodapé: Inclua a cor desejada para os ícones apresentados no rodapé;

Cor de fundo dos detalhes do rodapé: Inclua a cor desejada para as informações do rodapé.

## **Banners - Desktop e Mobile**

Os banners e imagens para a loja virtual é essencial para um layout atrativo e moderno. Com inúmeros benefícios, os banners proporcionam: chamada de atenção, comunicação visual, direcionamento de tráfego, destaque de promoções, branding, experiência do usuário e muitas outras estratégias de marketing e comunicação.

### **Banners do Tema Demonstrativo**

Aqui você pode baixar os banners do tema demonstrativo para adequar a sua loja virtual.

O arquivo contém as imagens em PNG e PSD (arquivos para Photoshop).

Baixe os banners do tema Beleza - Full Shop aqui.

Baixe os banners do tema Fashion Boss - Full Shop aqui.

Baixe os banners do tema Joias - Full Shop aqui.

Baixe os banners do tema Móveis - Full Shop aqui.

Baixe os banners do tema Construção - Full Shop aqui.

Baixe os banners do tema Flowers - Full Shop aqui.

#### Gabarito de Banners - Desktop

Com o gabarito você consegue observar os banners do tema de uma maneira visual e conveniente com informações que auxiliarão na criação das artes.

Os nomes dos banners devem ser únicos e não podem ser repetidos - caso o nome do banner for duplicado, a imagem não é alterada.

É importante verificar o gabarito para definir as localizações, conteúdos e estratégias de seus banners.

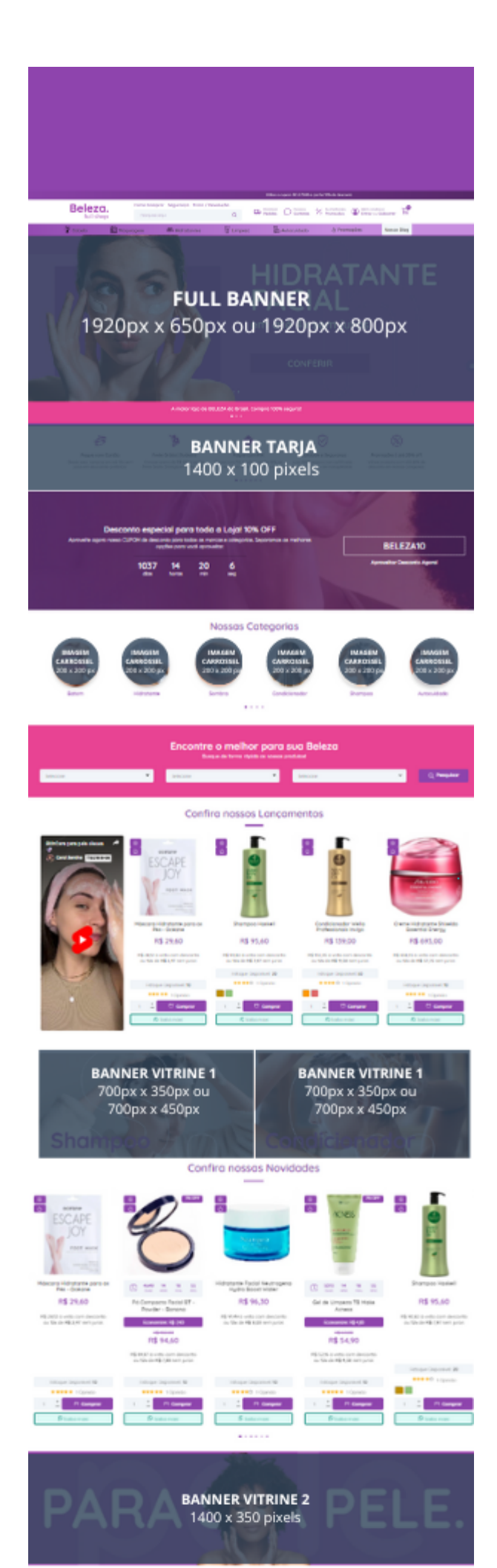

#### Gabarito de Banners - Mobile

Com o gabarito você consegue observar os banners do tema de uma maneira visual e conveniente com informações que auxiliarão na criação das artes.

Os nomes dos banners devem ser únicos e não podem ser repetidos - caso o nome do banner for duplicado, a imagem não é alterada.

É importante verificar o gabarito para definir as localizações, conteúdos e estratégias de seus banners.

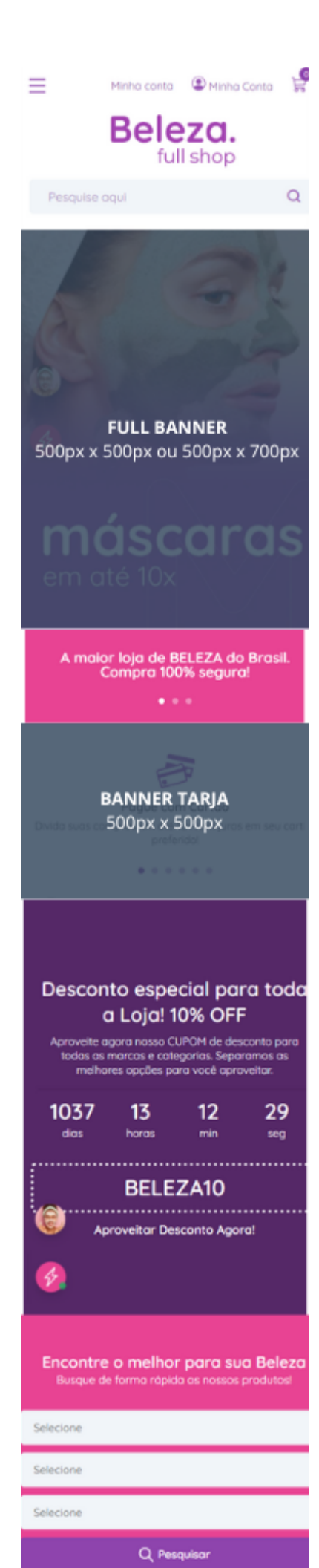

## Configurações do Slide

Configure os banners da sua loja virtual.

Acesse: Minha Loja » Aparência da Loja » Editar Tema » na aba "Banners" » Configurações do slide.

1

### Deseja pausar o slide ao passar o mouse sobre: Sim ou não;

Cor dos "dots": Inclua a cor desejada para os quadradinhos de apresentação e rotação dos banners;

Cor das setas: Inclua a cor desejada para as setas de apresentação e rotação dos banners.

#### **Observações:**

- O título das imagens **não poderá possuir:** espaçamento, caractere especial, acentuações e nomes repetidos de outras imagens, pois isso pode impactar ao upar o arquivo no editor do tema.
- O peso dos banners precisará ser **menor ou igual ao peso de 350kb**, peso permito pela Tray.

#### **Full banners Desktop**

Acesse: Minha Loja » Aparência da Loja » Editar Tema » na aba "Banners" » Full banners Desktop.

#### **Full banners Desktop**

#### 1 - Upload do full banner para Desktop

Tamanho recomendado: 1920px x 650px ou 1920px x 800px

| GEL DE LIMPEZA FACIA                                 |  |
|------------------------------------------------------|--|
| para sua rotina de skin care.<br>em até (x sem juras |  |
|                                                      |  |
| COMPUTER                                             |  |
|                                                      |  |

Link

http://www.tray.com.br/parceria/devrocket/

ID do Produto

Ao inserir o ID do Produto, o Link não será habilitado.

#### 2 - Upload do full banner para Desktop

Tamanho recomendado: 1920px x 650px ou 1920px x 800px

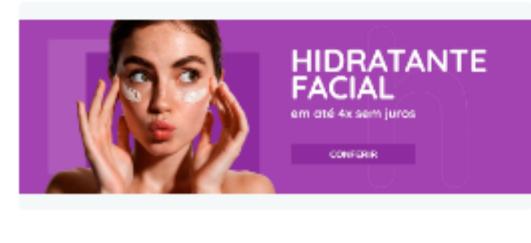

Link

http://www.tray.com.br/parceria/devrocket/

É possível inserir até 6 banners home.

Tamanho recomendado: 1920px x 650px ou 1920px x 800px

Link: inclua o link desejado para o banner

ID do produto: caso queira apresentar um produto no banner, insira o ID da Tray.

#### **Full banners Mobile**

Acesse: Minha Loja » Aparência da Loja » Editar Tema » na aba "Banners" » Full banners Mobile.

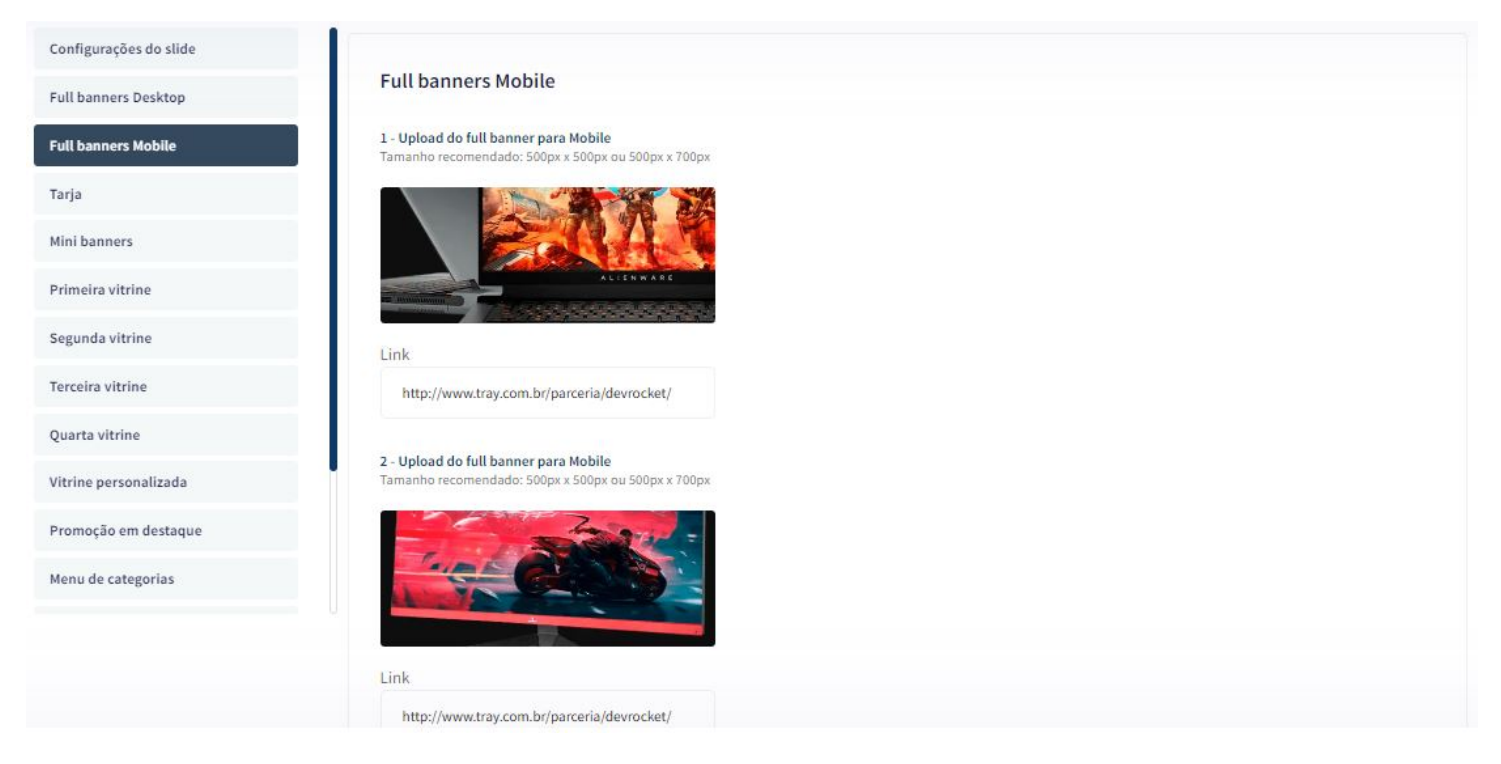

É possível inserir até 6 banners home.

**Tamanho recomendado:** 500px x 500px ou 500px x 700px

Link: inclua o link desejado para o banner.

Tarja

Acesse: Minha Loja » Aparência da Loja » Editar Tema » na aba "Banners" » Tarja.

| Exibir banner Tarja |   |
|---------------------|---|
| Não                 | • |

#### Upload do banner tarja para Desktop Tamanho recomendado: 1400px x 100px

|                          | Arraste e solte o arquivo                                                                                                    |
|--------------------------|----------------------------------------------------------------------------------------------------|
|                          | ou selecione um arquivo de seu computador                                                                                                    |
| Link                     |                                                                                                    |
| htt                      | p://www.tray.com.br/parceria/devrocket/                                                                                                    |
| Uploa<br>Taman           | <b>d do banner tarja para Mobile</b><br>ho recomendado: 500px x 500px ou 500px x 700px                                                                           |
| U <b>ploa</b> d<br>Taman | d do banner tarja para Mobile<br>ho recomendado: 500px x 500px ou 500px x 700px                                                                                  |
| Uploa<br>Taman           | d do banner tarja para Mobile<br>ho recomendado: 500px x 500px ou 500px x 700px<br>Arraste e solte o arquivo                                                     |
| <b>Uploa</b><br>Taman    | d do banner tarja para Mobile<br>ho recomendado: 500px x 500px ou 500px x 700px<br><b>Arraste e solte o arquivo</b><br>ou selecione um arquivo de seu computador |
| Upload<br>Taman          | d do banner tarja para Mobile<br>ho recomendado: 500px x 500px ou 500px x 700px<br><b>Arraste e solte o arquivo</b><br>ou selecione um arquivo de seu computador |

Upload do banner tarja para Desktop

## Tamanho recomendado: 1400px x 100px

## Link: inclua o link desejado para o banner

Upload do banner tarja para Mobile

## **Tamanho recomendado:** 500px x 500px

Link: inclua o link desejado para o banner.

Banner tarja personalizado

| Banner Tarja Personalizado                                          |                                                                        |
|---------------------------------------------------------------------|------------------------------------------------------------------------|
| Exibir tarja personalizado                                          |                                                                        |
| <b>1 - Item</b><br>Tamanho recomendado: 100px x 100px               | <b>2 - Item</b><br>Tamanho recomendado: 100px x 100px                  |
|                                                                     |                                                                        |
| Título                                                              | Título                                                                 |
| Pague com Cartão                                                    | Frete Grátis para o Sudeste                                            |
| Subtítulo                                                           | Subtítulo                                                              |
| Divida suas compras em até 10x sem juros em seu cartão preferido!   | Compre acima de R\$ 200 e ganhe Frete Grátis. Entrega em 8 dias úteis. |
| Link                                                                | Link                                                                   |
| <b>3 - Item</b><br>Tamanho recomendado: 100px x 100px               | <b>4 - Item</b><br>Tamanho recomendado: 100px x 100px                  |
|                                                                     | A                                                                      |
| Título                                                              | Título                                                                 |
| Pague com PIX                                                       | Qualidade e Segurança                                                  |
| Subtítulo                                                           | Subtítulo                                                              |
| Pague com PIX à vista e ganhe 10% de desconto. Nunca foi tão fácil. | Loja 100% segura com certificado digital. Compre com tranquilidade.    |
| Link                                                                | Link                                                                   |

Para exibir o banner tarja personalizado configure conforme abaixo:

## Exibir tarja personalizado: Sim

Upload do ícone tarja:

**Tamanho recomendado:** 100px x 100px

Título: Inclua o título para o item

Subtítulo: Inclua o texto a ser apresentado

Link: adicione um link para o redirecionamento ao clicar

## Primeira vitrine

Acesse: Minha Loja » Aparência da Loja » Editar Tema » na aba "Banners" » Primeira Vitrine.

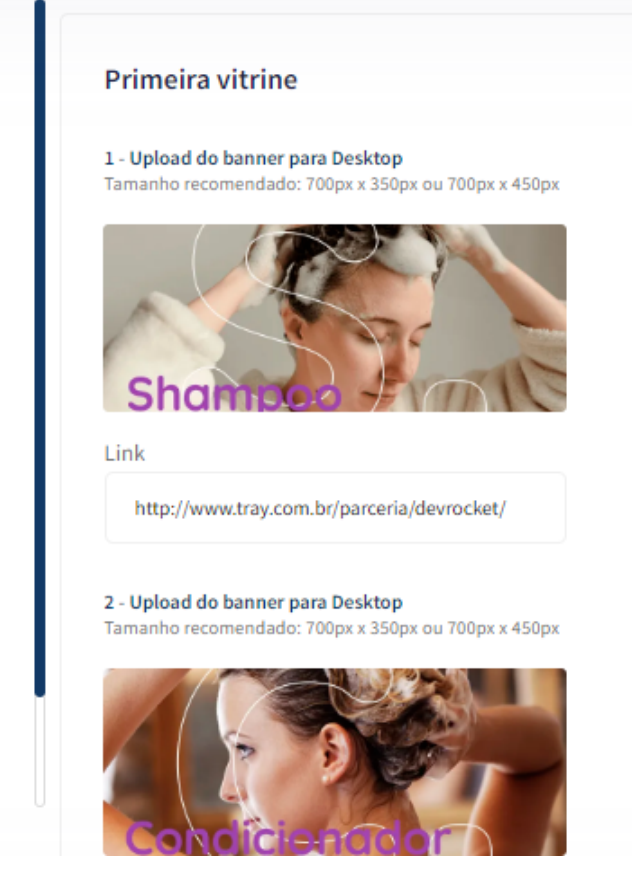

Para os banners desktop **Tamanho recomendado:** 700px x 350px ou 700px x 450px

Link: inclua o link desejado para o redirecionamento

Para o banner mobile **Tamanho recomendado:** 500px x 500px ou 500px x 700px

Link: inclua o link desejado para o redirecionamento

#### Segunda vitrine

Acesse: Minha Loja » Aparência da Loja » Editar Tema » na aba "Banners" » Segunda Vitrine.

.

. .

## Segunda vitrine

#### 1 - Upload do banner para Desktop

Tamanho recomendado: 1400px x 350px

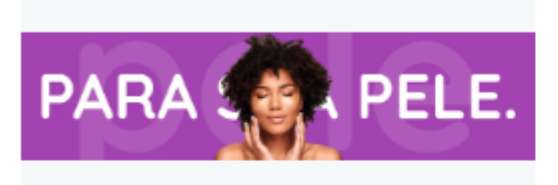

Link

http://www.tray.com.br/parceria/devrocket/

#### 2 - Upload do banner para Mobile

Tamanho recomendado: 500px x 500px ou 500px x 700px

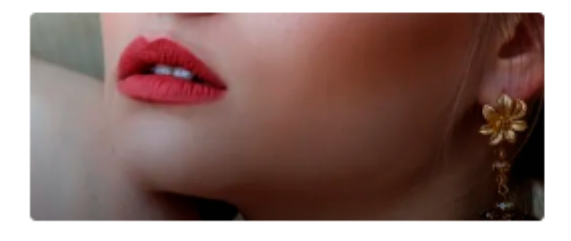

Link http://www.tray.com.br/parceria/devrocket/

Upload do banner para Desktop

Tamanho recomendado: 1400px x 350px

Link: inclua o link desejado para o redirecionamento

Upload do banner para Mobile

Tamanho recomendado: 500px x 500px ou 500px x 700px

Link: inclua o link desejado para o redirecionamento

**Terceira vitrine** 

Acesse: Minha Loja » Aparência da Loja » Editar Tema » na aba "Banners" » Terceira Vitrine.

#### Banners

Configure como o slide principal de banner se comportará.

| ull banners Mobile     |                                                                                          |
|------------------------|------------------------------------------------------------------------------------------|
| aria                   | Terceira vitrine                                                                         |
|                        |                                                                                          |
| rimeira vitrine        | Visualização                                                                             |
| egunda vitrine         | 3D Y                                                                                     |
| erceira vitrine        |                                                                                          |
| uarta vitrine          |                                                                                          |
| lini banners           | 1 - Upload do banner para Desktop<br>Tamanho recomendado: 500px x 500px ou 500px x 700px |
| enu de categorias      |                                                                                          |
| arcas                  |                                                                                          |
| ones do menu           |                                                                                          |
| arrossel de categorias | Link                                                                                     |
| ewsletter (Pop-up)     | http://www.tray.com.br/parceria/devrocket/                                               |
|                        | 2 - Upload do banner para Desktop<br>Tamanho recomendado: 500px x 500px x 700px          |
|                        | Link                                                                                     |
|                        | http://www.tray.com.br/parceria/devrocket/                                               |
|                        | <b>3 - Upload do banner para Desktop</b><br>Tamanho recomendado: 500px x 500px x 700px   |
|                        |                                                                                          |
|                        | Link                                                                                     |

Visualização: Selecione a forma de visualização da vitrine;

São 4 banners para Desktop **Tamanho recomendado:** 500px x 500px ou 500px x 700px

Upload do banner para Mobile **Tamanho recomendado:** 500px x 500px ou 500px x 700px

Link: inclua o link desejado para o redirecionamento

Quarta vitrine

Acesse: Minha Loja » Aparência da Loja » Editar Tema » na aba "Banners" » Quarta Vitrine.
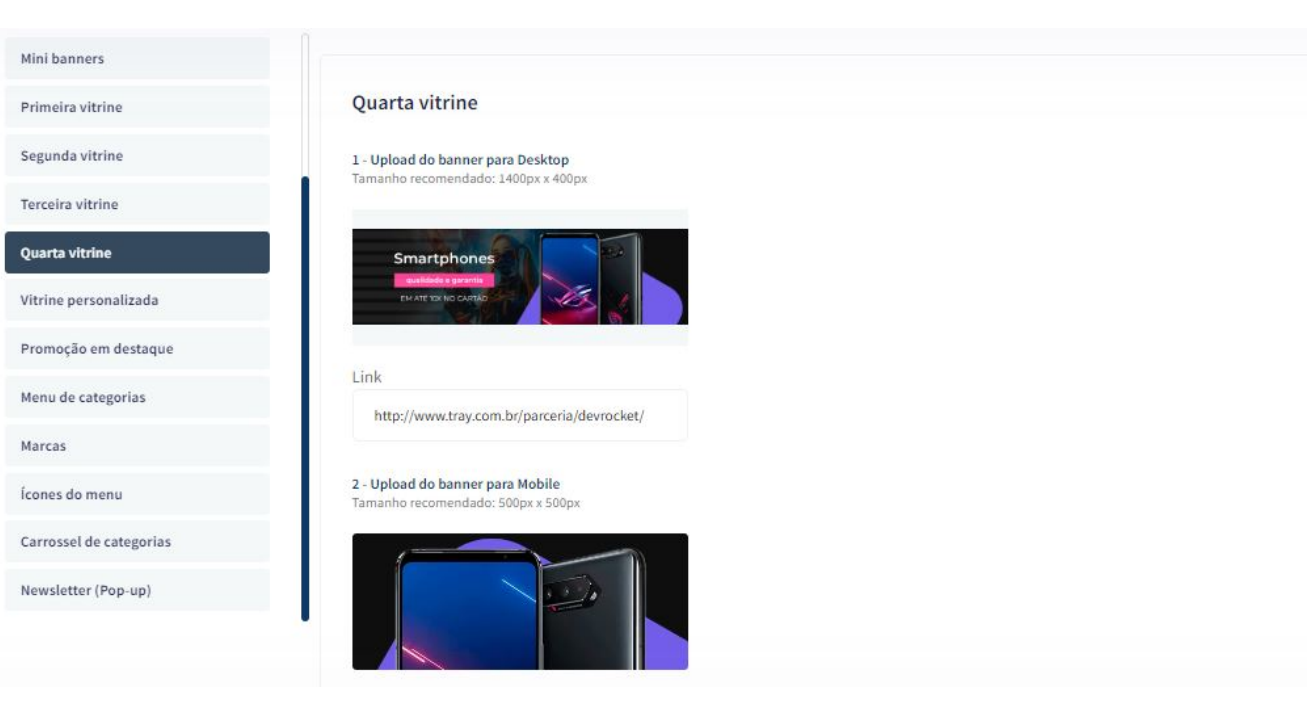

Upload do banner para Desktop

### Tamanho recomendado: 1400px x 400px

Link: inclua o link desejado para o redirecionamento

Upload do banner para Mobile

Tamanho recomendado: 500px x 500px

Link: inclua o link desejado para o redirecionamento

### Mini banners

Acesse: Minha Loja » Aparência da Loja » Editar Tema » na aba "Banners" » Mini Banners.

### Tamanho recomendado: 700px x 350px ou 700px x 450px

**Produto:** inclua o ID do produto (para que apresente vários produtos em carrossel, separe os IDs dos produtos por vírgula)

**Link**: inclua o link desejado para o redirecionamento *Os mini banners são apresentados no desktop e mobile automaticamente.* 

### Menu de Categorias

Acesse: Minha Loja » Aparência da Loja » Editar Tema » na aba "Banners" » Menu de Categorias.

| Mini banners            |                                                                                     |                                                                                     |                                                                                            |
|-------------------------|-------------------------------------------------------------------------------------|-------------------------------------------------------------------------------------|--------------------------------------------------------------------------------------------|
| Primeira vitrine        | Menu de Categorias                                                                  |                                                                                     |                                                                                            |
| Segunda vitrine         | As imagens aqui cadastradas, aparecerão apenas para o                               | categorias com sub-menu, e na ordem de cadastro.                                    |                                                                                            |
| Terceira vitrine        | 1 - Upload da imagem para o Menu de Categoria<br>Tamanho recomendado: 200px x 300px | 2 - Upload da imagem para o Menu de Categoria<br>Tamanho recomendado: 200px x 300px | <b>3 - Upload da imagem para o Menu de Categoria</b><br>Tamanho recomendado: 200px x 300px |
| Quarta vitrine          |                                                                                     |                                                                                     |                                                                                            |
| Vitrine personalizada   | ~~~~~~~~~~~~~~~~~~~~~~~~~~~~~~~~~~~~~~                                              |                                                                                     | ~~~~~~~~~~~~~~~~~~~~~~~~~~~~~~~~~~~~~~                                                     |
| Promoção em destaque    | Arraste e solte o arquivo<br>ou selecione um arquivo de seu computador              | Arraste e solte o arquivo<br>ou selecione um arquivo de seu computador              | Arraste e solte o arquivo<br>ou selecione um arquivo de seu computador                     |
| Menu de categorias      | ID do Produto                                                                       | ID do Produto                                                                       | ID do Produto                                                                              |
| Marcas                  | 3                                                                                   | 11                                                                                  |                                                                                            |
| Ícones do menu          |                                                                                     |                                                                                     |                                                                                            |
| Carrossel de categorias |                                                                                     |                                                                                     |                                                                                            |
| Newsletter (Pop-up)     | 4 - Upload da imagem para o Menu de Categoria<br>Tamanho recomendado: 200px x 300px | 5 - Upload da imagem para o Menu de Categoria<br>Tamanho recomendado: 200px x 300px | 6 - Upload da imagem para o Menu de Categoria<br>Tamanho recomendado: 200px x 300px        |
|                         |                                                                                     |                                                                                     |                                                                                            |

Upload da imagem para o Menu de Categoria

Tamanho recomendado: 200px x 300px

**ID do produto:** coloque o ID do produto desejado para apresentar nas subcategorias.

Caso coloque foto e ID, a prioridade sempre será o ID do produto, coloque uma opção ou outra.

### Marcas

Acesse: Minha Loja » Aparência da Loja » Editar Tema » na aba "Banners" » Marcas.

| Mini banners            |                                            |                                    |                                    |
|-------------------------|--------------------------------------------|------------------------------------|------------------------------------|
| Primeira vitrine        | Marcas                                     |                                    |                                    |
| Segunda vitrine         | Evibir marcas                              |                                    |                                    |
| Terceira vitrine        |                                            |                                    |                                    |
| Quarta vitrine          |                                            |                                    |                                    |
| Vitrine personalizada   | Título                                     |                                    |                                    |
| Promoção em destaque    | Confira nossas Marcas                      |                                    |                                    |
| Menu de categorias      |                                            |                                    |                                    |
| Marcas                  | 1 - Upload da imagem para Marca            | 2 - Upload da imagem para Marca    | 3 - Upload da imagem para Marca    |
| Ícones do menu          | Tamanho recomendado: 300px x 100px         | Tamanho recomendado: 300px x 100px | Tamanho recomendado: 300px x 100px |
| Carrossel de categorias | Il marca                                   |                                    |                                    |
| Newsletter (Pop-up)     | slogan aqui                                |                                    |                                    |
|                         |                                            |                                    |                                    |
|                         | Link                                       | Link                               | Link                               |
|                         | http://www.tray.com.br/parceria/devrocket/ |                                    |                                    |

Exibir marcas: Sim ou não;

Título: Informe o título desejado para apresentar acima do carrossel de marcas;

Upload da imagem para Marca

### **Tamanho recomendado:** 300px x 100px

Link: Inclua o link desejado para redirecionamento.

### Ícones do Menu

Acesse: Minha Loja » Aparência da Loja » Editar Tema » na aba "Banners" » Ícones do Menu.

| Mini banners            |                                                                          |                                                                          |                                                                          |
|-------------------------|--------------------------------------------------------------------------|--------------------------------------------------------------------------|--------------------------------------------------------------------------|
| Primeira vitrine        | Ícones do Menu                                                           |                                                                          |                                                                          |
| Segunda vitrine         | 1. Upload da imagom da ícono                                             | 2. Upland da imagam da kona                                              | 3. Unload da imagam da ícona                                             |
| Terceira vitrine        | Tamanho recomendado: 38px x 38px                                         | Tamanho recomendado: 38px x 38px                                         | Tamanho recomendado: 38px x 38px                                         |
| Quarta vitrine          |                                                                          |                                                                          |                                                                          |
| Vitrine personalizada   |                                                                          |                                                                          |                                                                          |
| Promoção em destaque    |                                                                          |                                                                          |                                                                          |
| Menu de categorias      |                                                                          |                                                                          |                                                                          |
| Marcas                  | <b>4 - Upload da imagem do ícone</b><br>Tamanho recomendado: 38px x 38px | <b>5 - Upload da imagem do ícone</b><br>Tamanho recomendado: 38px x 38px | <b>6 - Upload da imagem do ícone</b><br>Tamanho recomendado: 38px x 38px |
| Ícones do menu          |                                                                          |                                                                          |                                                                          |
| Carrossel de categorias |                                                                          |                                                                          |                                                                          |
| Newsletter (Pop-up)     |                                                                          |                                                                          |                                                                          |
|                         | •                                                                        |                                                                          |                                                                          |

### Tamanho recomendado: 38px x 38px

Coloque a sequência dos ícones as mesmas das categorias, caso coloque páginas no cabeçalho, ela também deverá ter o ícone.

#### **Carrossel de Categorias**

Acesse: Minha Loja » Aparência da Loja » Editar Tema » na aba "Banners" » Carrossel de Categorias.

#### Carrossel de Categorias

| Exibir categorias                                                             |                                                                                  |                                                                                  |
|-------------------------------------------------------------------------------|----------------------------------------------------------------------------------|----------------------------------------------------------------------------------|
| Ambiente                                                                      |                                                                                  | _                                                                                |
| Título                                                                        |                                                                                  | -                                                                                |
| Nossas Categorias<br>Borda arredondada                                        |                                                                                  |                                                                                  |
| 100<br>Ex: 50% para colocar as imagens totalmente                             | arredondadas                                                                     |                                                                                  |
| - <b>Upload da imagem para Categoria</b><br>amanho recomendado: 200px x 200px | <b>2 - Upload da imagem para Categoria</b><br>Tamanho recomendado: 200px x 200px | <b>3 - Upload da imagem para Categoria</b><br>Tamanho recomendado: 200px x 200px |
|                                                                               | - Contraction                                                                    |                                                                                  |
| lome                                                                          | Nome                                                                             | Nome                                                                             |
| Batom                                                                         | Hidratante                                                                       | Sombra                                                                           |
| ink                                                                           | Link                                                                             | Link                                                                             |

http://www.tray.com.br/parceria/devrocket/

Exibir categorias: Sim ou não;

Borda arredondada: Inclua os px desejados;

Ambiente: Escolha o ambiente desejado para a apresentação do carrossel;

Título: Insira o título para o carrossel de categorias.

Upload da imagem para Categoria

**Tamanho recomendado:** 200px x 200px

Nome: Inclua o nome para apresentar abaixo da imagem;

Link: Inclua o link desejado para redirecionamento.

Newsletter (Pop-up)

Acesse: Minha Loja » Aparência da Loja » Editar Tema » na aba "Banners" » Newsletter (Pop-up).

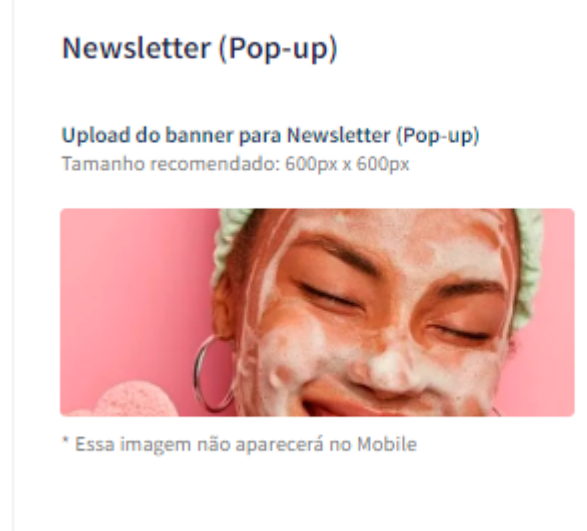

Upload do banner para Newsletter (Pop-up)

Tamanho recomendado: 600px x 600px \* Essa imagem não aparecerá no Mobile

# Layout - Elementos da Loja

Com todas as informações e possibilidades para você configurar a sua loja virtual. Com diferentes apresentações de fotos, vitrines, Instagram, WhatsApp flutuante, alerta LGPD e muito mais para a sua loja ficar completa.

### Voltar ao topo / Cantos arredondados

Controle como os elementos do tema serão exibidos aos seus clientes.

Acesse: Minha Loja » Aparência da Loja » Editar Tema » na aba "Layout" » Voltar ao topo.

Exibir voltar ao topo: Sim ou não.

Cantos arredondados: Selecione os PX desejados para os cantos arredondados

**Stories de Produtos** 

Acesse: Minha Loja » Aparência da Loja » Editar Tema » na aba "Layout" » Stories de Produto.

Habilitar Stories de Produtos: Sim ou não;

Cor de fundo: Escolha a cor de fundo para o botão do Stories;

Cor do texto: Escolha a cor do texto do Stories.

#### 4 KNO AMERIK

Imagem do perfil: Tamanho recomendado: 100px x 100px

Nome do Produto/Perfil: Insira o nome do produto ou perfil do Stories;

Imagem: Insira a imagem do Stories;

Tempo de duração: Selecione o tempo desejado para a apresentação do Stories (em segundos)

Link: Inclua o link desejado para ser redirecionado;

Descrição: Inclua a descrição para apresentar junto ao Stories

### **Produtos Agrupados**

Acesse: Minha Loja » Aparência da Loja » Editar Tema » na aba "Layout" » Produtos Agrupados.

1. .

### Habilitar Produtos Agrupados: Sim ou não;

**Observações:** Para criar o agrupamento entre os produtos, os IDs do produtos (externos) deverão estar cadastrados dentro de Produtos no campo Mensagem adicional no seguinte formato: 1,2,3,4 (separados por vírgula)

Título: Insira o título desejado

Se apresentará desse forma:

WhatsApp flutuante

Acesse: Minha Loja » Aparência da Loja » Editar Tema » na aba "Layout" » WhatsApp flutuante.

Exibir WhatsApp flutuante: Sim ou não;

Número do WhatsApp: (00) 00000-0000

Frase do WhatsApp: Inclua a frase desejada para apresentação.

Redes Sociais e Vídeos flutuantes

Acesse: Minha Loja » Aparência da Loja » Editar Tema » na aba "Layout" » Instagram flutuante.

| Voltar ao topo / Cantos arredondados |                                                                                    |
|--------------------------------------|------------------------------------------------------------------------------------|
| Stories de Produtos                  | Redes Sociais e Videos flutuantes<br>Habilitar a opção de Redes Sociais flutuantes |
| Produtos Agrupados                   |                                                                                    |
| WhatsApp flutuante                   | Exibir Instagram flutuante                                                         |
| Redes Socials e Vídeos flutuantes    |                                                                                    |
| LGPD                                 |                                                                                    |
| Cabeçalho                            | Exibir TikTok flutuante                                                            |
| Categorias Opcionais                 |                                                                                    |
| Menu                                 | Eviliar YouTube flutuante                                                          |
| Filtro por Categorias                | Sim 🗸                                                                              |
| Vitrine de produtos                  |                                                                                    |
| Vitrine Personalizada                | Exibir Facebook flutuante                                                          |
|                                      | Sim                                                                                |
|                                      |                                                                                    |
|                                      | Link do Shorts do YouTube                                                          |
|                                      | https://www.youtube.com/shorts/Dg6gH8tuSGY                                         |
|                                      | Link do vídeo do TikTok                                                            |
|                                      | https://www.tiktok.com/@devrocketbr/video/7254652537360436485                      |

Exibir Instagram flutuante: Sim ou não.

Exibir TikTok flutuante: Sim ou não.

Exibir YouTube flutuante: Sim ou não.

Exibir Facebook flutuante: Sim ou não.

Link do Shorts do YouTube: Insira o link do shorts.

Link do vídeo do TikTok: Insira o link do vídeo do TikTok.

LGPD

Acesse: Minha Loja » Aparência da Loja » Editar Tema » na aba "Layout" » LGPD.

| Voltar ao topo                 |                                                                                                    |
|--------------------------------|----------------------------------------------------------------------------------------------------|
| WhatsApp flutuante             | LGPD<br>Habilitar a opeão de LGPD                                                                                   |
| Instagram flutuante            |                                                                                                    |
| LGPD                           | Exibir LGPD                                                                                                    |
| Cabeçalho                      |                                                                                                    |
| Menu                           | Texto informativo                                                                                                   |
| Vitrine de produtos            | Ao usar esta loja virtual, você; aceita automaticamente o uso de cookies. Acessar nossa Política de Privacidade     |
| Vitrine Personalizada          | Ex: Ao usar esta loja virtual, você; aceita automaticamente o uso de cookies. Acessar nossa Política de Privacidade |
| Promoção em destaque           | Link para as políticas de privacidade / termos de uso https://gamer-blackout-devrocket.commercesuite.com.br/empresa |
| Barra de Oferta (Cabeçalho)    | ······································                                                                              |
| Barra de Oferta (Full banners) | Texto do Botão                                                                                                    |
| Depoimentos                    | Ex: Aceitar e Fechar / Concordo                                                                                     |

### Exibir LGPD: Sim ou não;

**Texto informativo:** Inclua o texto desejado para o alerta LGPD;

Link para as políticas de privacidade / termos de uso: Inclua o link da página de informações;

Texto do Botão: Inclua o texto desejado para o botão;

| Cor de f | fundo             |
|----------|-------------------|
|          | #161616           |
| Cor do t | texto informativo |
|          | #fffff            |
| Cor do l | botão             |
|          | #333333           |
| Cor do t | texto do botão    |
|          | #ffffff           |

Cor de fundo: Inclua a cor de fundo do alerta LGPD;

Cor do texto informativo: Inclua a cor desejada para o texto de informação;

Cor do botão: Inclua a cor desejada para o botão de LGPD;

Cor do texto do botão: Inclua a cor desejada para o botão LGPD.

Cabeçalho

Acesse: Minha Loja » Aparência da Loja » Editar Tema » na aba "Layout" » Cabeçalho.

| beçalho                                                                                                    |                                                                          |                                     |              |  |   |
|----------------------------------------------------------------------------------------------------|--------------------------------------------------------------------------|-------------------------------------|--------------|--|---|
| Estilo de cabeçalho                                                                                                    |                                                                          |                                     |              |  |   |
| Horizontal                                                                                                    |                                                                          |                                     |              |  | • |
| Exibir a opção de "Cor                                                                                                    | itato" (menu padrão                                                      | )                                   |              |  |   |
| Sim                                                                                                    |                                                                          |                                     |              |  | • |
|                                                                                                    |                                                                          |                                     |              |  |   |
| Exibir a opção de "Pro                                                                                                    | moções / Lançamen                                                        | tos / Novidades" (                  | menu padrão) |  | • |
| Exibir a opção de "Pro<br>Sim                                                                                                    | moções / Lançamen                                                        | tos / Novidades" (ı                 | menu padrão) |  | • |
| Exibir a opção de "Pro<br>Sim<br>Cabeçalho completo                                                                                                    | moções / Lançamen<br>(Mobile)                                            | tos / Novidades" (ı                 | menu padrão) |  | • |
| Exibir a opção de "Pro<br>Sim<br>Cabeçalho completo<br>Configurações do cabeça<br>Exibir Cabeçalho comp                                                                   | moções / Lançamen<br>(Mobile)<br>alho flutuante<br>oleto na parte de bai | tos / Novidades" (i<br>ixo (Mobile) | menu padrão) |  | • |
| Exibir a opção de "Pro<br>Sim<br>Cabeçalho completo<br>Configurações do cabeça<br>Exibir Cabeçalho comp<br>Sim                                                            | moções / Lançamen<br>(Mobile)<br>alho flutuante<br>oleto na parte de bai | tos / Novidades" (i<br>ixo (Mobile) | menu padrão) |  | • |
| Exibir a opção de "Pro<br>Sim<br>Cabeçalho completo<br>Configurações do cabeça<br>Exibir Cabeçalho comp<br>Sim<br>Exibir opção "Pedidos"                                  | moções / Lançamen<br>(Mobile)<br>alho flutuante<br>pleto na parte de bai | tos / Novidades" (i<br>xo (Mobile)  | menu padrão) |  | • |
| Exibir a opção de "Pro<br>Sim<br>Cabeçalho completo<br>Configurações do cabeça<br>Exibir Cabeçalho comp<br>Sim<br>Exibir opção "Pedidos"<br>Não                           | moções / Lançamen<br>(Mobile)<br>alho flutuante<br>pleto na parte de bai | tos / Novidades" (i<br>xo (Mobile)  | menu padrão) |  | • |
| Exibir a opção de "Pro<br>Sim<br>Cabeçalho completo<br>Configurações do cabeça<br>Exibir Cabeçalho comp<br>Sim<br>Exibir opção "Pedidos"<br>Não<br>Exibir opção "Ofertas" | moções / Lançamen<br>(Mobile)<br>alho flutuante<br>oleto na parte de bai | tos / Novidades" (i<br>ixo (Mobile) | menu padrão) |  | • |

Estilo de cabeçalho: Sim ou Não; Exibir a opção de "Contato": Sim ou não;

Exibir a opção de "Promoções / Lançamentos / Novidades": Sim ou não;

Exibir Cabeçalho completo na parte de baixo (Mobile): Sim ou não;

#### Telefone

(14) 99902-1354

WhatsApp 1

(14) 99902-1354

WhatsApp 2

(14) 99902-1354

E-mail

comercial@devrocket.com.br

Horário de Atendimento

Segunda a Sexta das 8hs as 17:30hs

Telefone: informe o telefone desejado;

WhatsApp 1: informe o WhatsApp desejado;

WhatsApp 2: informe o WhatsApp desejado;

E-mail: informe o e-mail da loja;

Horário de atendimento: informe o horário de atendimento da loja;

| Habilitar carrinho de compras                                                      |
|------------------------------------------------------------------------------------|
| Carrinho Lateral                                                                   |
| Informativo do Valor (sem crifrão) para o Frete Grátis no Carrinho Lateral         |
| 200                                                                                |
| Insira sempre valores inteiros, somente números, por exemplo: 10, 20, 100, 280     |
| Observações o Frete Grátis no Carrinho Lateral                                     |
| Para todo o Brasil.                                                                |
| Por exemplo: Para todo o Brasil / Somente para o Sudeste / Somente para o Nordeste |
| Ícone de "Promoções"                                                               |
| Porcentagem                                                                        |
| Ícone do carrinho de compras                                                       |
| Carrinho                                                                           |
| Texto para o campo "Pesquisar"                                                     |
| Pesquise aqui                                                                      |
| Caso não seja inserido dados no campo, o valor padrão será "Pesquise aqui"         |

Habilitar resumo do carrinho de compras: Não / Carrinho Dropdown / Carrinho Lateral

Informativo do valor para o Frete Grátis no Carrinho lateral: Insira sempre valores inteiros, somente números.

Observações do Frete Grátis no carrinho lateral: Insira a frase de Observações do Frete Grátis

Ícone de promoções: Selecione o ícone desejado para o carrinho de compras, seguindo os pré-determinados:

- Diamante
- Carrinho
- Olho
- Coração
- Bolsa de compras
- Cesta de Compras
- Porcentagem

**Ícone do carrinho de compras:** Selecione o ícone desejado para o carrinho de compras, seguindo os prédeterminados:

- Carrinho
- Bolsa de compras
- Cesta de Compras

Texto para o campo "Pesquisar": coloque o texto desejado para o campo de pesquisa.

## Categorias opcionais

Acesse: Minha Loja » Aparência da Loja » Editar Tema » na aba "Layout" » Categorias Opcionais.

25

### Categorias que serão exibidas somente para clientes "logados / autenticados"

Habilitar Categorias opcionais: Sim ou não;

IDs das categorias (separados por vírgula, e sem espaços): Insira o ID da categoria que deseja para apresentar.

### Menu

Acesse: Minha Loja » Aparência da Loja » Editar Tema » na aba "Layout" » Menu.

**Disposição:** Centralizado / Adaptativo (distribui os itens no espaço igualmente) / Alinhado a esquerda / Alinhado a direita;

Exibir subcategorias dentro do Ver Mais Categorias: Sim ou Não;

Quantidade de itens no menu: Inclua a quantidade de categorias a ser exibida no menu;

Texto para "+ Categorias": Inclua o texto desejado para exibição quando tiver mais categorias.

Exibir todas as categorias dentro de +Categorias: Todas as suas categorias ficarão dentro de +Categorias;

Habilitar Categoria Promoções no Menu: Sim ou não;

Texto da Categoria Promoções: Insira o texto da categoria promoções;

IDs dos Produtos: Insira o ID do produto desejado em Oferta.

Filtro de Categorias

Acesse: Minha Loja » Aparência da Loja » Editar Tema » na aba "Layout" » Filtro de Categorias

| Voltar ao topo / Cantos arredondados |                                                                                           |
|--------------------------------------|-------------------------------------------------------------------------------------------|
| Stories de Produtos                  | Filtro de Categorias                                                                      |
| Produtos Agrupados                   |                                                                                           |
| WhatsApp flutuante                   | Habilitar Filtro por Categorias                                                           |
| Redes Sociais e Vídeos flutuantes    | Sim                                                                                       |
| LGPD                                 | Habilitar níveis de Categoria                                                             |
| Cabeçalho                            | 3                                                                                         |
| Categorias Opcionais                 | IDs das Categorias/Subcategorias separados por vírgula para não serem mostradas no filtro |
| Menu                                 | Ex: 1,2,3,4                                                                               |
| Filtro por Categorias                | Título                                                                                    |
| Vitrine de produtos                  | Encontre o melhor para sua Beleza                                                         |
| Vitrine Personalizada                | Descrição do Filtro                                                                       |
|                                      | Busque de forma rápida os nossos produtos!                                                |
|                                      | Texto do botão                                                                            |
|                                      | Pesquisar                                                                                 |
|                                      | Cor de fundo<br>#e84393<br>Cor do título                                                  |
|                                      | Cor do fundo do botão<br>#Be44ad<br>Cor do texto do botão                                 |

Habilitar Filtro por Categorias: Sim ou não;

Habilitar níveis de Categoria: Defina os níveis de categorias para o filtro;

**IDs das Categorias/Subcategorias separados por vírgula:** Defina os IDs das categorias/subcategorias para não serem mostradas no filtro;

Título: Insira o tírulo desejado para o Filtro;

Descrição do Filtro: Insira a descrição do Filtro;

Texto do botão: Isira o texto desejado para o botão do Filtro;

Cor de fundo: Inclua a cor de fundo para o filtro;

Cor do título: Inclua a cor para o título do filtro;

Cor do fundo do botão: Inclua a cor de fundo para o botão;

Cor do texto do botão: Inclua a cor do texto do botão;

### Vitrine de produtos

Acesse: Minha Loja » Aparência da Loja » Editar Tema » na aba "Layout" » Vitrine de produtos.

| itrine de produtos                                                                        |  |  |
|-------------------------------------------------------------------------------------------|--|--|
| nfigure a vitrine de produtos para se adaptar perfeitamente ao seu produto e vender mais. |  |  |
| Tipo do Título<br>Texto Padrão                                                            |  |  |
| 1 Primeira vitrine de produtos                                                            |  |  |
| Tipo de vitrine Lançamentos                                                               |  |  |
| Título da vitrine                                                                         |  |  |
| Confira nossos Lançamentos                                                                |  |  |
| Quantidade de produtos a ser exibido na vitrine                                           |  |  |
| Habilitar modo carousel (DESKTOP)                                                         |  |  |
| Habilitar modo carousel (MOBILE) Habilitar loop infinito no carousel                      |  |  |
| Link do Short do YouTube                                                                  |  |  |
| https://www.youtube.com/shorts/teVfOA5tMdk                                                |  |  |
| Banner Vitrine<br>Tamanho recomendado: 260px x 740px                                      |  |  |
| Arraste e solte o arquivo<br>ou selecione um arquivo de seu computador                    |  |  |

Tipo do título: Selecione Maiúsculo ou Minúsculo;

Tipo de vitrine: Selecione qual o tipo de produto deverá apresentar na vitrine;

- Mais Vendidos;
- Lançamentos;

- Destaques;
- Frete Grátis;
- Promoções;
- Inativo; (não apresenta a vitrine na loja).

Título da vitrine: Inclua o título desejado para cada vitrine;

Quantidade de produtos a ser exibido na vitrine: Selecione a quantidade de produtos a ser apresentada em cada vitrine.

Habilitar modo carousel (desktop): Sim ou não;

Habilitar modo carousel (mobile): Sim ou não;

Habilitar loop infinito no carousel: Sim ou não;

Link do shorts do YouTube: Inclua o link desejado para apresentar junto a vitrine;

Banner Vitrine (Tamanho recomendado: 260px x 740px): Inclua o banner para apresentar junto à vitrine;

#### Vitrine Personalizada

Acesse: Minha Loja » Aparência da Loja » Editar Tema » na aba "Layout" » Vitrine Personalizada.

| Voltar ao topo                 |                                                                  |
|--------------------------------|------------------------------------------------------------------|
| WhatsApp flutuante             | Vitrine Personalizada                                            |
| Instagram flutuante            | Configurações da Vitrine Personalizada                           |
| LGPD                           | Exibir Vitrine Personalizada                                     |
| Cabeçalho                      |                                                                  |
| Menu                           | Exibir Timer de Promoção                                         |
| Vitrine de produtos            |                                                                  |
| Vitrine Personalizada          | Título da Vitrine                                                |
| Promoção em destaque           | Black Friday 2022                                                |
| Barra de Oferta (Cabeçalho)    | Descrição da Vitrine                                             |
| Barra de Oferta (Full banners) | Encontre as melhores promoções de aqui!                          |
| Depoimentos                    | Posição                                                          |
|                                | Acima da terceira vitrine                                        |
|                                | Produtos (inserir os IDs separados por virgula, por ex: 1,2,3,4) |
|                                | 1,3,5,7                                                          |
|                                | Link do banner                                                   |
|                                | https://gamer-blackout-devrocket.commercesuite.com.br/smartphone |

Exibir Vitrine Personalizada: Sim ou não;

Exibir Timer de Promoção: Sim ou não;

Título da Vitrine: Inclua o título desejado para a vitrine;

Descrição da Vitrine: Inclua a descrição desejada para a vitrine;

**Posição:** Acima da primeira vitrine / Acima da segunda vitrine / Acima da terceira vitrine / Acima da quarta vitrine;

Produtos: Inserir os IDs dos produtos separados por vírgula, por ex: 1,2,3,4

Link do banner: Inclua o link do banner para redirecionamento;

| Data Inicial - Timer Promoção | Data Final - Timer Promoção |   |
|-------------------------------|-----------------------------|---|
| 01/07/2022                    | 01/07/2026                  | • |
|                               |                             |   |
|                               |                             |   |
| Cor do fundo primária         |                             |   |
| #18322f                       |                             |   |
| Cor do fundo secundária       |                             |   |
| #446063                       |                             |   |
| Cor do fundo terciária        |                             |   |
| #25534e                       |                             |   |
| Cor do texto                  |                             |   |
| #fffff                        |                             |   |
| Cor do timer de promoção      |                             |   |
| #fffff                        |                             |   |
| Cor do "dots" do Slide        |                             |   |
| #fffff                        |                             |   |
|                               |                             |   |

Data Inicial - Timer Promoção: Inclua a data inicial e Final do Timer de Promoção;

Cor do fundo primária: Inclua a cor do fundo desejada;

Cor do fundo secundária: Inclua a cor desejada para efeito degradê;

Cor do fundo terciária: Inclua a cor desejada para efeito degradê;

Cor do texto: Inclua a cor do texto desejada;

Cor do timer de promoção: Inclua a cor do timer de promoção.

Cor do dots do Slide: Inclua a cor do dots do Slide;

### Vitrine de Shorts (YouTube)

Acesse: Minha Loja » Aparência da Loja » Editar Tema » na aba "Layout" » Vitrine de Shorts (YouTube).

| Exibir Vitr | rine de Shorts       |                       |                      |           |  |   |
|-------------|----------------------|-----------------------|----------------------|-----------|--|---|
|             |                      |                       |                      |           |  |   |
| Título da   | a Vitrine            |                       |                      |           |  |   |
| Skin C      | Care na Prática      |                       |                      |           |  |   |
| Descriçã    | ăo da Vitrine        |                       |                      |           |  |   |
| Confir      | ra nossos shorts con | dicas para você ficar | ainda mais linda. Ap | proveite! |  |   |
| Posição     |                      |                       |                      |           |  |   |
| Acima c     | da quarta vitrine    |                       |                      |           |  | - |
|             |                      |                       |                      |           |  |   |
|             |                      |                       |                      |           |  |   |
| Cor do fu   | undo primária        |                       |                      |           |  |   |
|             | #f1f5f9              |                       |                      |           |  |   |
| Cor do tí   | ítulo                |                       |                      |           |  |   |
|             | #8e44ad              |                       |                      |           |  |   |
| Cor do te   | exto                 |                       |                      |           |  |   |
|             | #4444 <b>4</b>       |                       |                      |           |  |   |
| Cor do "    | 'dots" do Slide      |                       |                      |           |  |   |
|             | #8e44ad              |                       |                      |           |  |   |

### Exibir Vitrine de Shorts: Sim ou Não;

Título: informe o título desejado;

Descrição: informe a descrição desejada;

Posição: escolha a posição desejada para apresentação da vitrine;

Cor do fundo primária: informe a cor do fundo desejada;

Cor do título: informe a cor do título desejada;

Cor do texto: informe a cor do texto desejada;

Cor do dots do Slide: informe a cor dos dots desejada;

### No campo Short, insira o link dos vídeos dos Shorts:

| Short 1                                    |
|--------------------------------------------|
| https://www.youtube.com/shorts/1WZqssvwwpY |
| Short 2                                    |
| https://www.youtube.com/shorts/WeneVO2zysM |
| Short 3                                    |
| https://www.youtube.com/shorts/JnZhHmVenUo |
| Short 4                                    |
| https://www.youtube.com/shorts/Wlxr7mkNucc |
| Short 5                                    |
| https://www.youtube.com/shorts/ViiuCrho1WA |
| Short 6                                    |
| https://www.youtube.com/shorts/zZpevRx40qE |
| arra Oferta (Cabecalho)                    |

Acesse: Minha Loja » Aparência da Loja » Editar Tema » na aba "Layout" » Barra Oferta (Cabeçalho).

| Redes Sociais e Vídeos flutuantes | Barra de Oferta (Cabeçalho)                      |
|-----------------------------------|--------------------------------------------------|
| GPD                               | Configurações da Barra de Oferta                 |
| Tabeçalho                         | Exibir bloco de Barra de Oferta                  |
| ategorias Opcionais               | Sim                                              |
| 1enu                              |                                                  |
| iltro por Categorias              | Texto Animado                                    |
| itrine de produtos                | Sim                                              |
| ritrine Personalizada             |                                                  |
| itrine de Shorts (YouTube)        |                                                  |
| arra de Oferta (Cabeçalho)        | Texto de oferta - Desktop                        |
| arra de Oferta (Full banners)     | Utilize o cupom BELEZA10 e ganhe 10% de desconto |
|                                   | Link                                             |
|                                   |                                                  |
|                                   |                                                  |
|                                   |                                                  |
|                                   | Testa da efesta Mabila                           |
|                                   | IEXO DE OTERTA - MODILE                          |
|                                   | Game 20% of como cupon belezato                  |
|                                   | Link                                             |
|                                   | https://www.google.com/                          |
|                                   |                                                  |
|                                   |                                                  |
|                                   | Cor do fundo 1                                   |
|                                   | #8e44ad                                          |
|                                   | Cor do fundo 2                                   |
|                                   | #552867                                          |
|                                   | Cor do texto                                     |
|                                   | *HILL                                            |
|                                   |                                                  |

Exibir bloco de Barra de Oferta: Sim ou não;

Texto Animado: Sim ou não;

Texto de oferta - Desktop: Inclua o texto desejado para apresentação no Desktop;

Texto de oferta - Mobile: Inclua o texto desejado para apresentação no Mobile;

**Link:** Inclua o link para redirecionamento;

Cor do fundo 1: Inclua a cor desejada para o fundo;

Cor do fundo 2: Inclua a cor desejada para o fundo;

Cor do texto: Inclua a cor desejada para o texto.

**Barra de Oferta (Full banners)** 

Acesse: Minha Loja » Aparência da Loja » Editar Tema » na aba "Layout" » Barra de Oferta (Full banners).

| Barra de Oferta (Cabeçalho)    | Barra de Oferta (Full banners)                                                                                                    |
|--------------------------------|----------------------------------------------------------------------------------------------------|
| Barra de Oferta (Full banners) | Configurações da Barra de Oferta                                                                                                    |
| Cupom Especial                 | Exibir bloco de Barra de Oferta                                                                                                    |
| Depoimentos (Descontinuado)    |                                                                                                    |
| Newsletter                     | 1 Primeira Oferta                                                                                                    |
| Newsletter (Pop-up)            | Texto de oferta                                                                                                    |
| Instagram                      | A maior loja de BELEZA do Brasil. Compra 100% segura:                                                                                                    |
| Vídeo na Página Inicial        | Link                                                                                                    |
| Categorias e busca             | https://www.tray.com.br/parceria/devrocket/                                                                                                    |
| Listagem de produtos           |                                                                                                    |
| Página do produto              |                                                                                                    |
|                                | 2 Segunda Oferta                                                                                                    |
|                                | Texto de oferta                                                                                                    |
|                                | O melhor tema para você vender muito na Internet!                                                                                                    |
|                                | Link                                                                                                    |
|                                | https://www.tray.com.br/parceria/devrocket/                                                                                                    |
|                                |                                                                                                    |
|                                |                                                                                                    |
|                                | 3 Terceira Oferta                                                                                                    |
|                                | Texto de oferta                                                                                                    |
|                                | Tray + DevRocket - Os temas que fazer a diferença em seu e-commerce.                                                                                                    |
|                                | Link                                                                                                    |
|                                | https://www.tray.com.br/parceria/devrocket/                                                                                                    |
|                                |                                                                                                    |
|                                |                                                                                                    |
|                                | Cor do fundo                                                                                                    |
|                                | #e94193                                                                                                    |
|                                | Cor do texto                                                                                                    |
|                                | Jettere Contraction of the Contraction of the Contr |
|                                |                                                                                                    |

#### Exibir bloco de Barra de Oferta: Sim ou não:

**Texto de oferta:** Inclua o texto desejado para apresentação; Possibilidade de inserir até 3 textos.

Link: Inclua o link para redirecionamento;

Cor do fundo: Inclua a cor desejada para o fundo;

Cor do texto: Inclua a cor desejada para o texto.

**Cupom Especial** 

Acesse: Minha Loja » Aparência da Loja » Editar Tema » na aba "Layout" » Promoção em Destaque.

| ipom Especial                                                                                                    |   |
|----------------------------------------------------------------------------------------------------|---|
| nfigurações da Barra de CUPOM                                                                                                 |   |
| Habilitar Cupom Especial                                                                                                    |   |
| Exibir Timer de Promoção / Validade                                                                                           |   |
| Ambiente                                                                                                    |   |
| Desktop / Mobile                                                                                                    | • |
| Título                                                                                                    |   |
| Desconto especial para toda a Loja! 10% OFF                                                                                   |   |
| Tamanho da Fonte do Título                                                                                                    |   |
| Fonte Grande                                                                                                    | • |
| Tamanho da Fonte da Contagem                                                                                                  |   |
| Fonte Grande                                                                                                    | • |
| Descrição                                                                                                    |   |
| Aproveite agora nosso CUPOM de desconto para todas as marcas e categorias. Separamos as melhores opções para você aproveitar. |   |
| Código do Cupom                                                                                                    |   |
| PAI                                                                                                    |   |
| Link do Produto, Categoria ou Página                                                                                          |   |
| https://demo-dia-dos-pais-devrocket.commercesuite.com.br/                                                                     |   |
| Frase do Link do Link                                                                                                    |   |
| Aproveitar Desconto Agora!                                                                                                    |   |
| Habilitar nas Pápaginas                                                                                                    |   |
| Home / Categorias / Produtos                                                                                                  | • |

Exibir promoção em Destaque: Sim ou Não;

Exibir Timer de Promoção / Validade: Sim ou Não;

Ambiente: selecione onde deseja apresentar o cupom especial: Desktop/mobile, Somente Desktop ou Somente Mobile;

Título: informe o título desejado;

Tamanho da Fonte do Título: selecione o tamanho desejado para o tamanho da fonte do título;

Tamanho da Fonte da Contagem: selecione o tamanho desejado para o tamanho da fonte da contagem;

Descrição: informe a descrição desejada;

Código do Cupom: insira o código do cupom para apresentação;

Link do produto, categoria ou página: insira o link desejado para o redirecionamento;

Frase do Link: insira a frase para apresentar no link;

**Habilitar nas páginas:** selecione onde deseja apresentar o cupom: Home, Home e Categorias; Home e Produtos; Home / Produtos e Categorias ou Produtos;

| bata inicial - finier Fromoção | bata Piliat - Tiller Piolitoção |  |
|--------------------------------|---------------------------------|--|
| 01/09/2022                     | 01/09/2026                      |  |
|                                |                                 |  |
|                                |                                 |  |
| Cor do fundo                   |                                 |  |
| #552867                        |                                 |  |
| or do Título                   |                                 |  |
|                                |                                 |  |
| #11111                         |                                 |  |
| Cor da Descrição               |                                 |  |
| #f1f5f9                        |                                 |  |
|                                |                                 |  |
| Cor do Cupom                   |                                 |  |
|                                |                                 |  |
| #fffff                         |                                 |  |

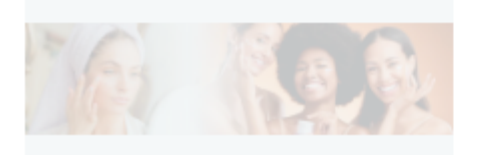

Data do timer de pormoção: informe a data inicial e final do seu cupom;

Cor do Fundo: informe a cor do fundo desejada;

Cor do Título: informe a cor do título desejada;

Cor da Descrição: informe a cor da descrição desejada;

Cor do Cupom: informe a cor do cupom desejada;

**Imagem de fundo para Desktop:** insira a imagem de fundo do cupom (desktop); Tamanho recomendado: 1920px x 500px

#### Depoimentos

Acesse: Minha Loja » Aparência da Loja » Editar Tema » na aba "Layout" » Depoimentos.

| • |
|---|
|   |
|   |

### Exibir bloco de depoimentos: Sim ou não;

**Ambiente:** Desktop / Mobile;

Título: Inclua o título dos depoimentos para apresentar na loja.

### Newsletter

Acesse: Minha Loja » Aparência da Loja » Editar Tema » na aba "Layout" » Newsletter.

### Layout da loja

Controle como os elementos do tema serão exibidos aos seus clientes.

| Cabeçalho                      |                                      |   |
|--------------------------------|--------------------------------------|---|
| Menu                           | Newsletter                           |   |
| Vitrine de produtos            | Configurações da newsletter          |   |
| Vitrine Personalizada          | Eviliar nouelatter na Bárina Inicial |   |
| Promoção em destaque           | Exibir newstetter ha Pagina iniciat  |   |
| Barra de Oferta (Cabeçalho)    |                                      |   |
| Barra de Oferta (Full banners) | Posição                              |   |
| Depoimentos                    | Acima do rodape                      | • |
| Newsletter                     |                                      |   |
| Newsletter (Pop-up)            |                                      |   |
| Instagram                      |                                      |   |
| Vídeo na Página Inicial        |                                      |   |
| Categorias e busca             |                                      |   |

### Exibir newsletter na Página Inicial: Sim ou não;

Posição: Acima do Rodapé / Acima das Notícias.

### Newsletter (Pop-up)

Acesse: Minha Loja » Aparência da Loja » Editar Tema » na aba "Layout" » Newsletter (Pop-up).

|                                | Newsletter (Pop-up)                          |
|--------------------------------|----------------------------------------------|
| Vitrine de produtos            | Configurações da newsletter (Pop-up)         |
| Vitrine Personalizada          |                                              |
| Promoção em destaque           | Exibir newsletter (Pop-up)                   |
| Barra de Oferta (Cabeçalho)    | Exibir links na newsletter (Pop-up)          |
| Barra de Oferta (Full banners) |                                              |
| Depoimentos                    |                                              |
| Newsletter                     | Titulo<br>Cadastre-se em nossa Newsletter    |
| Newsletter (Pop-up)            |                                              |
| Instagram                      | Descrição                                    |
| Vídeo na Página Inicial        | Receba nossas memores preitas em seu e-mail. |
| Categorias e husca             | Texto do botão                               |
|                                | Cadastrar Agora!                             |
|                                |                                              |
|                                |                                              |
|                                | Cor do botão                                 |
|                                | #000000                                      |
|                                | Cor do texto do botão                        |
|                                | =fffff                                       |

Exibir newsletter (Pop-up): Sim ou não;

Exibir links na newsletter (Pop-up): Sim ou não;

Título: Inclua o título desejado para a newsletter pop-up;

Descrição: Inclua a descrição desejada para a newsletter pop-up;

Texto do botão: Inclua o texto desejado para o botão da newsletter pop-up;

Cor do botão: Inclua a cor do botão;

Cor do texto do botão: Inclua a cor do texto do botão.

Instagram

Acesse: Minha Loja » Aparência da Loja » Editar Tema » na aba "Layout" » Instagram.

Essas configurações do Instagram irão apresentar junto a newsletter.

Exibir Instagram: Sim ou não;

Frase para o Instagram: Inclua a frase desejada para apresentação;

Conta do Instagram: Inclua a conta do Instagram "@username";

Link da sua conta do Instagram: Inclua o link da sua conta do Instagram.

### Feed do Instagram

Atenção: Se configurado o Plugin do Instagram não será preciso configurar de forma Manual pois não reflete as duas opções.

Acesse: Minha Loja » Aparência da Loja » Editar Tema » na aba "Layout" » Instagram.

| Exibir Instagram feed home                                                                                                    | 0 |
|----------------------------------------------------------------------------------------------------|---|
|                                                                                                    |   |
| Instagram feed - título                                                                                                    |   |
| Siga nosso Instagram                                                                                                    |   |
| Quantidade de Posts (Widbox - Plugin)                                                                                                    |   |
| 3                                                                                                    | • |
| Instagram feed - script (Widbox)                                                                                                    |   |
| <div data-widbox-widget-id="3qyOupQqkl1mty9LSr4K" id="widbox" style="width: 100%; height: 100%;"></div> <script<br>src="https://widbox.sfo3.cdn.digitaloceanspaces.com/scripts/widbox.min.js" defer&gt;</script<br> |   |

O Plugin do Instagram é externo e integrado à ferramenta Widbox (versão grátis e paga), que possui um limite de 1 fonte de dados, quantidade máxima de 10 posts e atualização a cada 24 horas no plano gratuito. Se você necessitar de mais fontes de dados ou uma atualização do feed mais frequente, será necessário a contratação diretamente com a ferramenta.

Exibir Feed do Instagram: Sim ou não;

Instagram feed - título: Insira o título desejado para o Feed do Instagram;

Quantidade de Posts (Plugin): Insira a quantidade desejada para Posts do Instagram;

Instagram feed - script: Insira o Script copiado no Widbox;

Criação da conta no Widbox (Plugin para o Feed do Instagram)

Acesse: https://widbox.io/pt/instagram-feed-widget

Clique em Experimente Grátis e será necessário a criação de conta.

widbox Widgets - Preços PT -

Cantar em EXPERIMENTE GRÁTIS

#### Cantar em

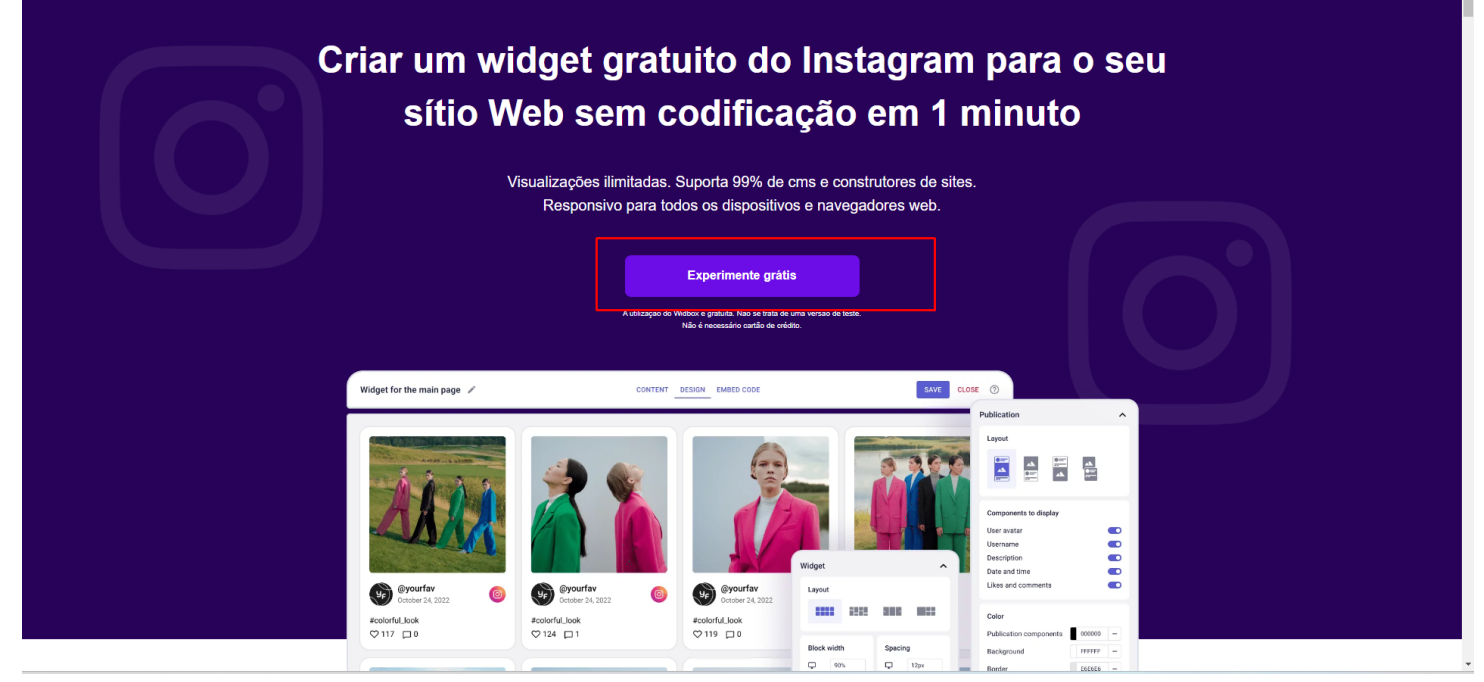

### Após a criação pode dar o Start

### Escolha qual seu objetivo;

| What are your goals?            |                        |      |
|---------------------------------|------------------------|------|
| Improve website design          | D Promote my products  |      |
| Report conversion rate          | 10 Increase engagement |      |
| Increase sales                  | 2: Lead generation     |      |
| <ul> <li>Build trust</li> </ul> | Other                  |      |
| 0-0                             |                        | Next |

Escolha qual seu tipo de negócio;

| E-commerce               | ۲ | 3 Online education               | 0                    |
|--------------------------|---|----------------------------------|----------------------|
| Ø Fitness and wellness   | 0 | 😁 Marketing and advertising firm | 0                    |
| Non-profit organization  | 0 | 😻 Beauty and personal care       | 0                    |
| Technology company       | 0 | P Restaurant or cafe             | 0                    |
| Travel agency            | 0 | പ്പ Real estate                  | 0                    |
| Seducational institution | 0 | Other                            | 0                    |
| ⊘ — 2                    |   |                                  | ← Back <b>Finish</b> |

Skip

# Escolha a opção abaixo;

| 4  | =                    |                                                                              |                     | 0/1 widget Upgrade S                                                                                                    |
|----|----------------------|------------------------------------------------------------------------------|---------------------|----------------------------------------------------------------------------------------------------|
| ** | All widgets          |                                                                              |                     |                                                                                                    |
| ?  | <image/>             | <b>Integran Feed</b><br>The Posts, Stories, and Reels from Instagram to your |                     | Image: Second system       Image: Second system         Image: Second system       Image: Second system         Image: Second |
|    | minutes.<br>Create → | website in a few minutes. Create →                                           | vidget.<br>Create → | website.<br>Create →                                                                                                    |
| 0  |                      |                                                                              |                     |                                                                                                    |
|    |                      |                                                                              |                     |                                                                                                    |

Insira a sua conta do Instagram;

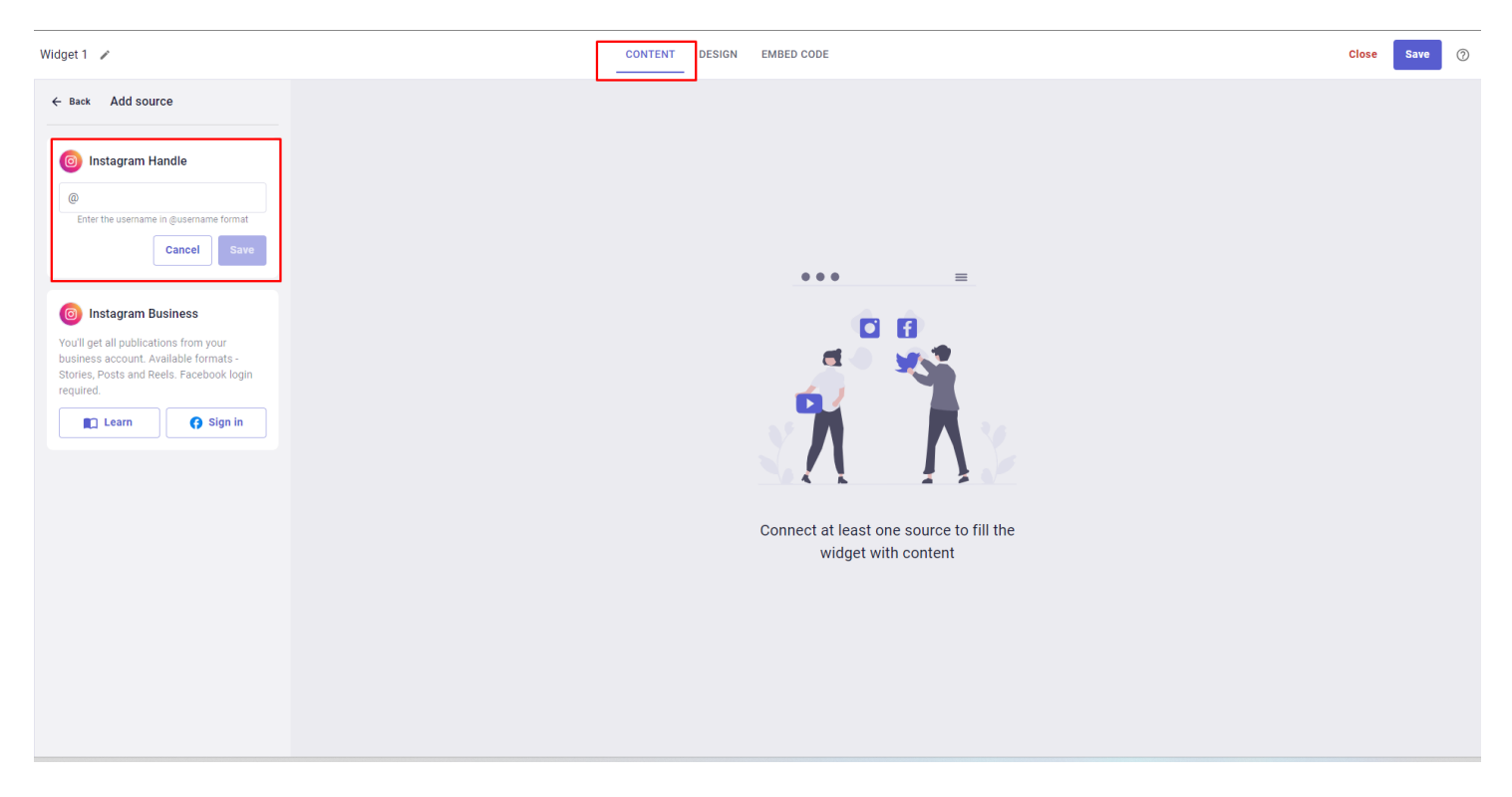

Em Design configure o Layout conforme o recomendado;

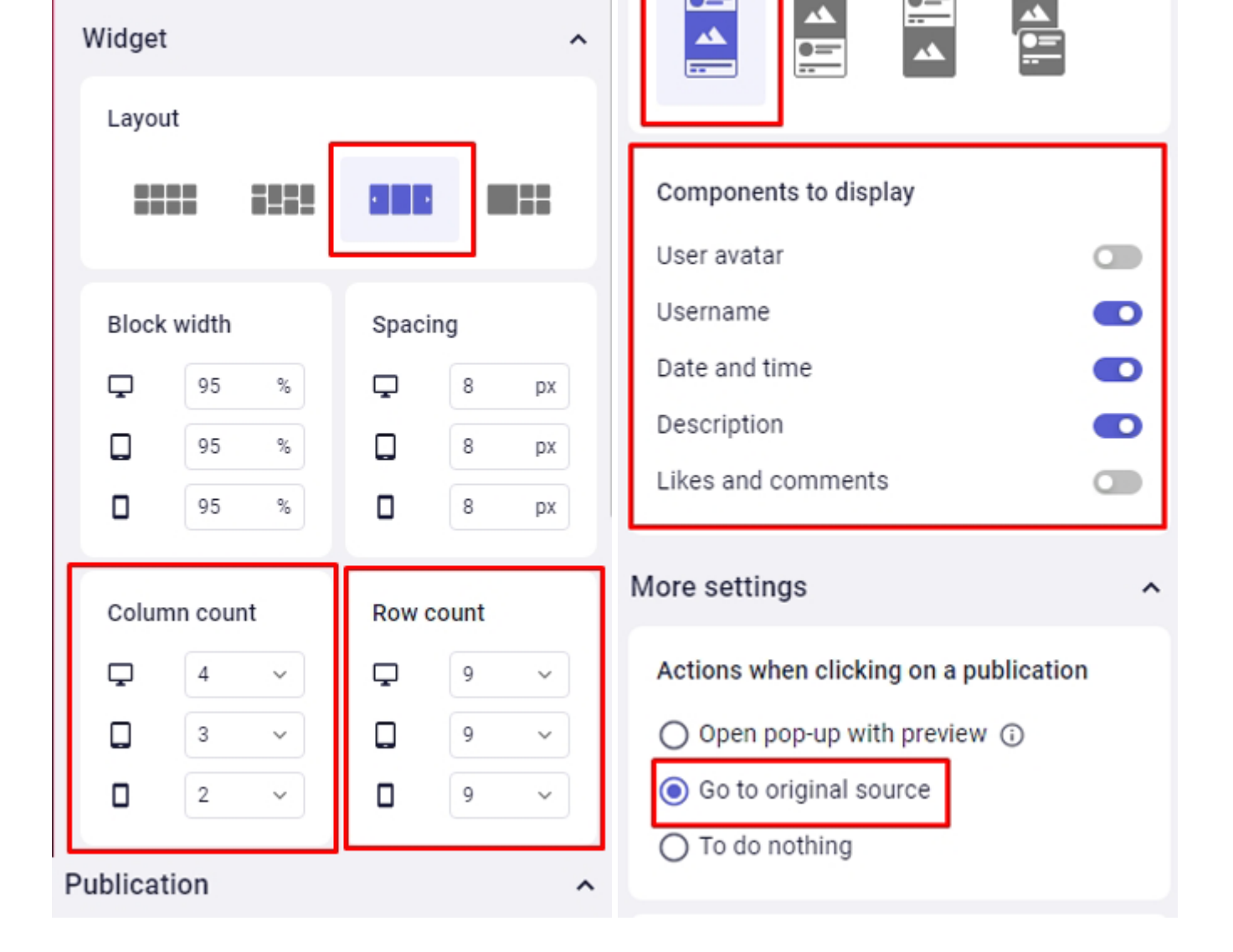

Clique em Salvar e vá em Embed Code, copie o Script e cole no campo reservado no editor do tema.

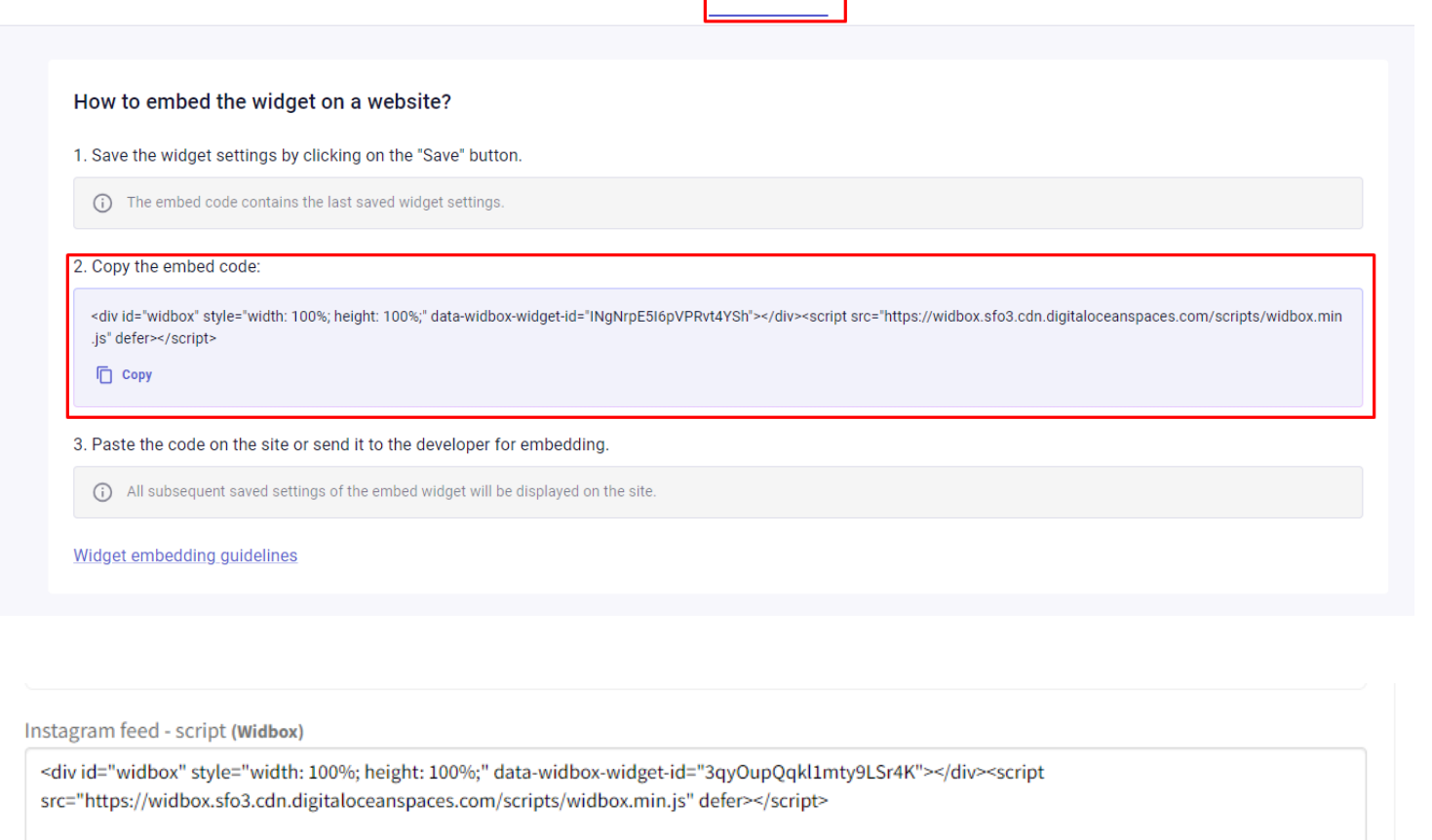

#### Feed do Instagram - Manual

Atenção: Se configurado o Plugin do Instagram não será preciso configurar de forma Manual pois não reflete as duas opções.

Acesse: Minha Loja » Aparência da Loja » Editar Tema » na aba "Layout" » Instagram.

#### Instagram Feed MANUAL

Exibir o Instagram Feed Manual (Se estiver desativado a prioridade vai ser do plugin)

| <b>Post 1</b><br>Tamanho recomendado: 300px x 300px                    | <b>Post 2</b><br>Tamanho recomendado: 300px x 300px                    | <b>Post 3</b><br>Tamanho recomendado: 300px x 300px                    |
|------------------------------------------------------------------------|------------------------------------------------------------------------|------------------------------------------------------------------------|
| Arraste e solte o arquivo<br>ou selecione um arquivo de seu computador | Arraste e solte o arquivo<br>ou selecione um arquivo de seu computador | Arraste e solte o arquivo<br>ou selecione um arquivo de seu computador |
| .ink                                                                   | Link                                                                   | Link                                                                   |
| Descrição                                                              | Descrição                                                              | Descrição                                                              |
|                                                                        |                                                                        |                                                                        |

| <b>Post 4</b>                      | <b>Post 5</b>                      | <b>Post 6</b>                      |
|------------------------------------|------------------------------------|------------------------------------|
| Tamanho recomendado: 300px x 300px | Tamanho recomendado: 300px x 300px | Tamanho recomendado: 300px x 300px |
| ~~ <del>`</del>                    | ~ <b>*</b>                         |                                    |

Exibir Instagram: Sim ou não;

**Post:** Inclua a imagem do Post; Tamanho recomendado: 300px x 300px

**Link:** Inclua o link do Post; **ATENÇÃO: É obrigatório colocar o link na configuração do Instagram manual!** 

Descrição: Inclua a descrição do Post;

Vídeo na Página Inicial

Acesse: Minha Loja » Aparência da Loja » Editar Tema » na aba "Layout" » Vídeo na Página Inicial.

| Vídeo na Página Inicial                                                                                                    |
|----------------------------------------------------------------------------------------------------|
| Exibir Vídeo na Página Inicial                                                                                                    |
|                                                                                                    |
| Ambiente                                                                                                    |
| Desktop / Mobile                                                                                                    |
| Título do Vídeo                                                                                                    |
| Conheça mais sobre a DevRocket                                                                                                    |
| Descrição                                                                                                    |
| A DevRocket é uma agência inovadora de desenvolvimento e marketing, dedicada a ajudar seus clientes a alcançarem o sucesso em suas iniciativas digitais. |
| Link do vídeo do You Tube                                                                                                    |
| https://www.youtube.com/watch?v=nm9SVKDAoOg                                                                                                    |
| Imagem<br>Tamanho recomendado: 650px x 400px                                                                                                    |
| Cor do texto fiffff Cor do fundo fi8e44ad                                                                                                    |
|                                                                                                    |

### Exibir Vídeo na Página Inicial: Sim ou não;

Ambiente: Desktop / Mobile;

Título do Vídeo: Inclua o título do vídeo desejado;

Descrição: Insira a descrição desejada;

Link do vídeo do YouTube: Inclua o link do vídeo.

**Imagem:** Inclua a imagem no tamanho recomendado de 350px x400px.

**Cor do texto:** Inclua a cor para o texto.

Cor do fundo: Inclua a cor desejada para o fundo;

Categorias e busca

Acesse: Minha Loja » Aparência da Loja » Editar Tema » na aba "Layout" » Categorias e busca.

| Newsletter                 |                                                                      |
|----------------------------|----------------------------------------------------------------------|
| Newsletter (Pop-up)        | Categorias e busca                                                   |
| Instagram                  | As opções abaixo afetam as páginas de categorias e a página de busca |
| Vídeo na Página Inicial    | Exibir filtro lateral                                                |
| Categorias e busca         |                                                                      |
| Listagem de produtos       |                                                                      |
| Página do produto          |                                                                      |
| Notícias na loja           |                                                                      |
| Páginas extras (Cabeçalho) |                                                                      |
| Páginas extras (Menu)      |                                                                      |
| Rastreio                   |                                                                      |
| Tabela de medidas          |                                                                      |

Exibir filtro lateral: Sim ou não.

### Listagem de produtos

Acesse: Minha Loja » Aparência da Loja » Editar Tema » na aba "Layout" » Listagem de produtos.

| Exibir produtos em ordem aleatór     |                                |   |
|--------------------------------------|--------------------------------|---|
| Sim                                  |                                | - |
|                                      |                                |   |
|                                      |                                |   |
| Habilitar Comparador de produto      |                                |   |
| Não                                  |                                | - |
|                                      |                                |   |
|                                      |                                |   |
| Habilitar animação ao adicionar it   | ns no carrinho                 |   |
| Sim                                  |                                | - |
|                                      |                                |   |
| Fulble calor, do produito no Reinora |                                |   |
| Exter selos do produto na tistager   |                                |   |
| am                                   |                                | • |
|                                      |                                |   |
| Exibir o botão comprar               |                                |   |
| Sim                                  |                                | - |
|                                      |                                |   |
|                                      |                                |   |
| Exibir a frase "Compre e Economia    | r                              |   |
| Sim                                  |                                | - |
|                                      |                                |   |
|                                      |                                |   |
| Exibir Timer de Promoção             |                                |   |
| Sim                                  |                                | - |
|                                      |                                |   |
| Evibir o hotão Whatsáno (Hovar)      |                                |   |
| NSO                                  |                                |   |
|                                      |                                |   |
|                                      |                                |   |
| Exibir o botão WhatsApp (Fixo)       |                                |   |
| Sim                                  |                                | - |
|                                      |                                |   |
|                                      |                                |   |
| Exibir variações do produto para c   | mpra direta                    |   |
| Sim                                  |                                | - |
|                                      |                                |   |
| Fulble a sector With Deschoted       | rese o mouro coltos o non duto |   |
| NSo                                  | an o mouse soore o produto     | - |
| na0                                  |                                |   |
|                                      |                                |   |

Exibir produtos em ordem aleatória: Sim ou não;

Ì

Habilitar Comparador de produtos: Sim ou não;

Habilitar animação ao adicionar itens no carrinho: Sim ou não;

Exibir selos do produto na listagem: Sim ou não;

Exibir o botão comprar: Sim ou não;

Exibir a frase "Compre agora e Economize": Sim ou não;

Exibir Timer de Promoção: Sim ou não;

Exibir o botão WhatsApp (hover): Sim ou não;

Exibir o botão WhatsApp (fixo): Sim ou não;

Exibir variações do produto para compra direta: Sim ou não;

Exibir a opção de Avaliação do Produto (estrelas): Sim ou não;

Exibir a opção "Ver Produto" ao passar o mouse sobre o produto: Sim ou não;

|                     |                            |                          |          | - |
|---------------------|----------------------------|--------------------------|----------|---|
| xibir a categoria d | lo produto                 |                          |          |   |
| Não                 |                            |                          |          | - |
| sconder intermed    | liador e bandeira em produ | itos com parcelamento na | Listagem |   |
| Sim                 |                            |                          |          | • |
| Apresentação en     | 1 destaque do preço do p   | produto                  |          |   |
| Preço cheio         |                            |                          |          | • |
|                     |                            |                          |          |   |
| Modo de visualiz    | ação das imagens           |                          |          |   |

Exibir a quantidade em estoque: Sim ou não;

Exibir a categoria do produto: Sim ou não;

Esconder intermediador e bandeira em produtos com parcelamento na Listagem: Sim ou não;
Apresentação em destaque do preço do produto: Escolha a forma desejada para apresentação do preço do produto;

| Texto do WilacsApp              |  |  |
|---------------------------------|--|--|
| Saiba mais!                     |  |  |
| Texto do botão comprar          |  |  |
| Comprar                         |  |  |
| cone do botão comprar - Desktop |  |  |
| Cesta de Compras                |  |  |
| Ícone do botão comprar - Mobile |  |  |
| Carrinho                        |  |  |

Texto do WhatsApp: Inclua o texto desejado para o WhatsApp;

Texto do botão comprar: Inclua o texto desejado para o botão "comprar":

Ícone do botão comprar - Desktop: Selecione o ícone desejado baseado no pré-determinado:

- Sem ícone;
- Diamante;
- Carrinho;
- Olho;
- Coração
- Cesta de Compras;
- Bolsa de Compras;

Ícone do botão comprar - Mobile: Selecione o ícone desejado baseado no pré-determinado:

- Sem ícone;
- Diamante;
- Carrinho;
- Olho;
- Coração
- Cesta de Compras;
- Bolsa de Compras.
- 1 State

Cor do fundo - Tags do produto: Inclua a cor desejada para as tags dos produtos;

Cor do texto - Tags do produto: Inclua a cor desejada para os textos das tags;

Cor do texto / datas - Timer de Promoção: Inclua a cor desejada para o texto e datas do timer de promoção;

Cor do fundo - Timer de Promoção: Inclua a cor desejada para o timer de promoção;>

Cor do texto "Ver Produto": Inclua a cor desejada para o texto;

Cor do fundo "Ver Produto": Inclua a cor desejada para o fundo.

Cor do fundo "Compre e Economize": Inclua a cor desejada para o fundo.

Cor do texto "Compre e Economize": Inclua a cor desejada para texto.

# Página do produto

Acesse: Minha Loja » Aparência da Loja » Editar Tema » na aba "Layout" » Página do produto.

| ixibir avaliações nos produtos                                                                                                    |                      |  |   |
|----------------------------------------------------------------------------------------------------|----------------------|--|---|
| Sim                                                                                                    |                      |  | - |
|                                                                                                    |                      |  |   |
|                                                                                                    |                      |  |   |
| xibir produtos relacionados                                                                                                    |                      |  |   |
| Sim                                                                                                    |                      |  | - |
|                                                                                                    |                      |  |   |
|                                                                                                    |                      |  |   |
| lariação em listagem individual                                                                                                    |                      |  |   |
| Sim                                                                                                    |                      |  | - |
|                                                                                                    |                      |  |   |
|                                                                                                    |                      |  |   |
| xibir "Adicionar ao Favoritos"                                                                                                    |                      |  |   |
| Sim                                                                                                    |                      |  | • |
|                                                                                                    |                      |  |   |
| - 1. 1. There and a December 7                                                                                                    |                      |  |   |
| xibir Timer de Promoção                                                                                                    |                      |  |   |
| Sim                                                                                                    |                      |  | • |
|                                                                                                    |                      |  |   |
| xibir o botão WhatsApp                                                                                                    |                      |  |   |
| Sim                                                                                                    |                      |  | • |
|                                                                                                    |                      |  |   |
|                                                                                                    |                      |  |   |
| xibir botão de indicação / dúvida / continuar co                                                                                                    | nprando              |  |   |
| Sim                                                                                                    |                      |  | - |
|                                                                                                    |                      |  |   |
|                                                                                                    |                      |  |   |
| ixibir a opção de Avaliação do Produto (Estrelas)                                                                                                    |                      |  |   |
| Sim                                                                                                    |                      |  | • |
|                                                                                                    |                      |  |   |
| xibir a quantidade em estoque                                                                                                    |                      |  |   |
| Sim                                                                                                    |                      |  | - |
|                                                                                                    |                      |  |   |
|                                                                                                    |                      |  |   |
| ixibir vídeo imediatamente ao entrar na página o                                                                                                    | lo produto (Youtube) |  |   |
| Sim                                                                                                    |                      |  | • |
| /ídeo é iniciado mutado para o navegador não im                                                                                                    | aedir o Autoplay     |  |   |
|                                                                                                    |                      |  |   |
| and the state of the state of t | abila.               |  |   |
| xioir descrição aberta na página de produto - Mi                                                                                                    | JUILE STOLES         |  |   |

Exibir avaliações nos produtos: Sim ou não;

Exibir produtos relacionados: Sim ou não;

Variação em listagem individual: Sim ou não;

Exibir "Adicionar aos Favoritos": Sim ou não;

Exibir Timer de Promoção: Sim ou não;

Exibir o botão WhatsApp: Sim ou não;

Exibir botão de indicação / dúvida / continuar comprando: Sim ou não;

Exibir a opção de Avaliação do Produto (Estrelas): Sim ou não;

Exibir a quantidade em estoque: Sim ou não;

Exibir vídeo imediatamente ao entrar na página do produto (Youtube): Sim ou não;

Exibir descrição aberta na página de produto - Mobile: Sim ou não;

| Imagens do produto                             |   |
|------------------------------------------------|---|
| intagens do produto                            |   |
| Carrossel com 2 imagens por Slide (sem Thumbs) | • |
| Alinhamento do conteúdo principal              |   |
| Esquerda                                       | • |
| Texto do WhatsApp                              |   |
| Dúvidas?                                       |   |
| Texto do botão comprar                         |   |
| Comprar                                        |   |
| icone do botão comprar                         |   |
| Bolsa de Compras                               | • |
|                                                |   |
|                                                |   |

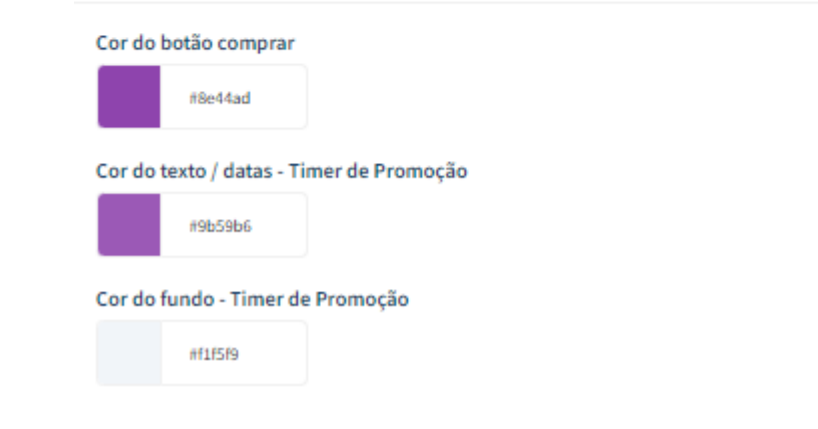

Imagens do produto: Selecione a forma desejada para apresentação da imagem do produto;

Alinhamento do conteúdo principal: Esquerda / Centro;

Texto do WhatsApp: Inclua o texto desejado para apresentação;

Texto do botão comprar: Inclua o texto desejado para o botão "comprar";

# Ícone do botão comprar: Selecione o ícone desejado baseado no pré-determinado:

- Sem ícone;
- Diamante;
- Carrinho;
- Olho;
- Coração
- Cesta de Compras;
- Bolsa de Compras.

Cor do botão comprar: Inclua a cor desejada do botão;

Cor do texto / datas - Timer de Promoção: Inclua a cor desejada para textos e datas;

Cor do fundo - Timer de Promoção: Inclua a cor desejada para o timer de promoção.

### Notícias na loja

Acesse: Minha Loja » Aparência da Loja » Editar Tema » na aba "Layout" » Notícias na loja.

### Notícias

As opções abaixo habilitam a seção de notícias na loja

| Exibir notícias na loja |   |
|-------------------------|---|
|                         |   |
| Ambiente                |   |
| Desktop / Mobile        | - |
| Título                  |   |
| Confira nossos Posts    |   |
|                         |   |

# Exibir notícias na loja: Sim ou não;

Ambiente: Desktop / Mobile;

Título: Inclua o título desejado para apresentar acima das notícias.

Página Extras (Cabeçalho)

Acesse: Minha Loja » Aparência da Loja » Editar Tema » na aba "Layout" » Página Extras (Cabeçalho).

Exibir no Mobile: Sim ou não;

Nome da página: Inclua o nome da página para apresentação;

Link da página: Inclua o link da página a ser redirecionado.

# Página Extras (Menu)

Acesse: Minha Loja » Aparência da Loja » Editar Tema » na aba "Layout" » Página Extras (Menu).

| Newsletter                 |                                                             |
|----------------------------|-------------------------------------------------------------|
| Newsletter (Pop-up)        | Páginas extras (Menu)                                       |
| Instagram                  | As opções abaixo habilitam as páginas extras dentro do menu |
| Vídeo na Página Inicial    | Evilia na mahila?                                           |
| Categorias e busca         |                                                             |
| Listagem de produtos       | 1 Primeira página extra                                     |
| Página do produto          | Nome da página                                              |
| Notícias na loja           |                                                             |
| Páginas extras (Cabeçalho) | Link da página                                              |
| Páginas extras (Menu)      |                                                             |
| Rastreio                   | Posição                                                     |
| Tabela de medidas          | Início do menu 👻                                            |
|                            |                                                             |
|                            | Cor de fundo                                                |
|                            | *                                                           |
|                            | Cor aplicada para fundo do item no menu                     |

Exibir no mobile: Sim ou não;

Nome da página: Inclua o nome da página para apresentação;

Link da página: Inclua o link da página a ser redirecionado.

Posição: Início do Menu / Final do Menu;

Cor de fundo: Inclua a cor desejada para o fundo.

Cor de texto: Inclua a cor desejada para o texto.

### Rastreio

Acesse: Minha Loja » Aparência da Loja » Editar Tema » na aba "Layout" » Rastreio.

Exibir rastreio: Sim ou não;

Exibir rastreio no cabeçalho (Desktop): Sim ou não;

URL Personalizada: Inclua a URL para onde será redirecionado quando o usuário clicar para rastrear;

Nome do Campo: Inclua o nome de como irá se chamar o campo, por exemplo: "Rastreio" ou "Rastrear Pedido";

**Campo (ID):** Insira o campo que será enviado na requisição, geralmente as plataformas de frete disponibilizam esse campo. Por exemplo, nos Correios é "id".

Descrição: Insira o texto que apresentar dentro do campo, por exemplo: "Insira o código aqui".

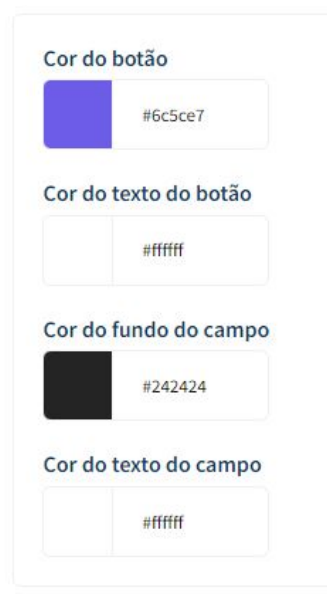

Cor do botão: Inclua a cor desejada do botão;

Cor do texto do botão: Inclua a cor desejada para o texto do botão;

Cor do fundo do campo: Inclua a cor desejada para o fundo do campo;

Cor do texto do campo: Inclua a cor desejada para o texto do campo.

Tabela de medidas

Acesse: Minha Loja » Aparência da Loja » Editar Tema » na aba "Layout" » Tabela de Medidas.

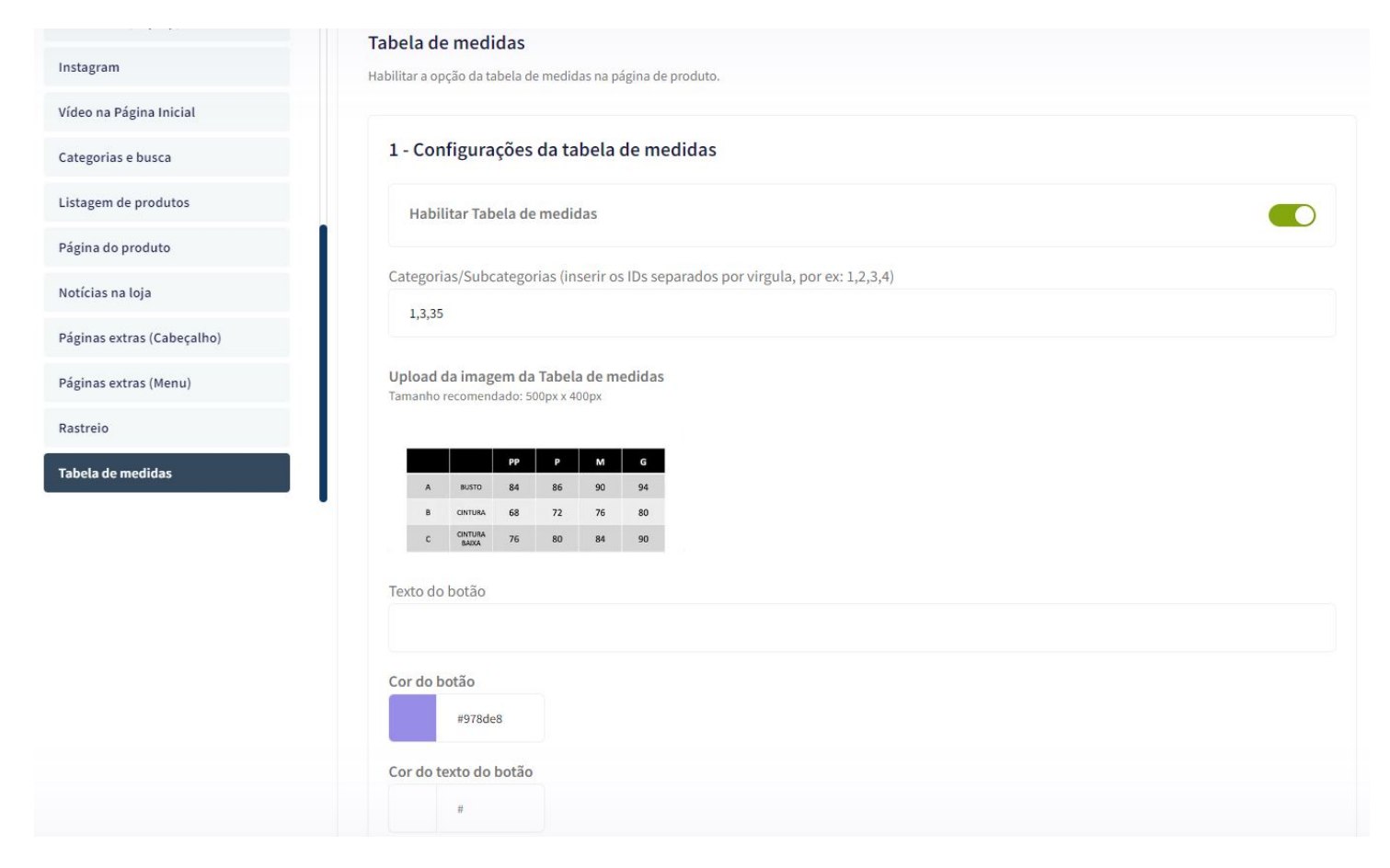

Habilitar Tabela de Medidas: Sim ou Não;

Categorias: insira o ID das categorias/subcategorias para apresentar a tabela;

Upload da imagem da Tabela de medidas: tamanho recomendado 500 x 400px;

Texto do botão: inclua o texto desejado para o botão da tabela;

Cor do botão: inclua a cor desejada para a cor do botão;

Cor do texto do botão: inclua a cor desejada para o texto do botão.

### **Menu Lateral**

Acesse: Minha Loja » Aparência da Loja » Editar Tema » na aba "Layout" » Menu Lateral

#### Menu Lateral

| Exibir páginas institucionais                      |  |
|----------------------------------------------------|--|
| Exibir links de Promoção                           |  |
|                                                    |  |
| Textos e URLs Personalizadas nos links de Promoção |  |
| Título dos links de Promoção                       |  |
| As melhores Promoções                              |  |
| Título - Promoções                                 |  |
| Promoções                                          |  |
| Link - Promoções                                   |  |
|                                                    |  |
| Título - Lançamentos                               |  |
| Lançamentos                                        |  |
| Link - Lançamentos                                 |  |
|                                                    |  |
| Título - Novidades                                 |  |
| Novidades                                          |  |
| Link - Novidades                                   |  |
|                                                    |  |
|                                                    |  |

# Exibir páginas institucionais: Sim ou Não;

Exibir links de Promoção: Sim ou Não;

### Textos e URLs personalizadas nos links de Promoção: Sim ou Não;

Título dos links de Promoção: Inclua o título desejado para os links de Promoção;

Título - Promoções: Insira o texto desejado para o Título Promoções;

Link Promoções: Insira o link de promoções;

Título - Lançamentos: Insira o texto desejado para o Título Lançamentos;

Link Lançamentos: Insira o link de lançamentos;

Título - Novidades: Insira o texto desejado para o Título Novidades;

Link Novidades: Insira o link de novidades;

| A DevRocket é uma e | empresa de tecnologia com foco em desenvolvimento de soluções para a internet, e também marketing especializado em e-commerce. |
|---------------------|----------------------------------------------------------------------------------------------------|
|                     |                                                                                                    |
|                     |                                                                                                    |
|                     |                                                                                                    |
|                     |                                                                                                    |
|                     |                                                                                                    |
|                     |                                                                                                    |
| ja no Mapa          |                                                                                                    |

Sobre a loja: Insira o texto sobre a sua loja;

Loja no Mapa: Link do Google Maps onde que fica a loja;

# Calculadora de Área

Acesse: Minha Loja » Aparência da Loja » Editar Tema » na aba "Layout" » Calculadora de Área

| Calculadora de Área                    |  |
|----------------------------------------|--|
| Exibir a Calculadora de Área?          |  |
| Texto do Botão                         |  |
| Mensagem do Modal                      |  |
|                                        |  |
| Exibir os valores de quebra?           |  |
| Cor dos botões da Calculadora          |  |
| #                                      |  |
| Cor de texto dos botões da Calculadora |  |
|                                        |  |

Exibir a Calculadora de Área: Sim ou Não;

Texto do Botão: Inclua o texto desejado para o botão;

Mensagem do Modal: Inclua o a mensagem que apresentará no Modal;

Exibir os valores de quebra: Sim ou não;

Cor dos botões da Calculadora: Insira a cor desejada para o texto os botões;

Cor de texto dos botões da Calculadora: Insira a cor desejada para o texto dos botões;

Para configuração da Calculadora é preciso realizar a criação de uma característica na plataforma. Clique aqui para acessar o passo a passo. Exemplo:

Obrigatoriamente o nome da característica precisa ser "M<sup>2</sup> na Caixa".

| Apresentação<br>Defina se a característica será exibida na loja virtual. Essa configuração é apenas para o<br>bloco de características e não aplica nas variações                                                                                              | Z Exibir na loja virtual                                                                         |                     |
|----------------------------------------------------------------------------------------------------|--------------------------------------------------------------------------------------------------|---------------------|
| Característica<br>Defina se este produto estará ativo para ser exibido na loja. Caso não esteja pronto,<br>desmaque a opção ao lado.<br>Exemplo: caso venda camisetas, poderá criar característica como "gola", ou ainda "tecido"<br>e até mesmo por "gênero". | Nome da característica<br>M <sup>e</sup> na Caixa<br>39 caracteres restantes                     |                     |
| Incluir opções<br>Insira as opções para o tipo da característica informada acima.                                                                                                    | Atenção! Para inclusão de múltiplos valores utilize ponto e virgula (;) ao invés de virgula (,). |                     |
| Onsões induses                                                                                                    | Opções da característica 🕢 Cadastre separado por ponto e virgula Incluir opção                   |                     |
| Opções Inclusas<br>Lista com as opções que ficarão disponíveis para selecionar dentro da página de produto.                                                                                                    | Lista de opções<br>Ex: PP                                                                        |                     |
|                                                                                                    | Opção da característica                                                                          |                     |
|                                                                                                    | 10                                                                                               | Excluir Editar      |
|                                                                                                    | 20                                                                                               | Excluir Editar      |
|                                                                                                    | 30                                                                                               | Excluir Editar      |
|                                                                                                    | 40                                                                                               | Excluir Editar      |
| larado 📕 Q Pesq                                                                                                    | uisar 🕒 🖬 🗗 📮 💽 🖻 🔲 🦉 👰 💖 🙀 👼 🦉                                                                  | 10:59<br>02/08/2023 |

Selecione a característica na categoria:

| Produtos  Categoria Editar categoria                                                                                                    | : Mais opções Cancelar Salvar                                                                                                    |
|----------------------------------------------------------------------------------------------------|----------------------------------------------------------------------------------------------------|
| E:<br>Categoria<br>Selecione o nível que será inclusa a nova categoria e defina o nome que irá utilizar.<br>Ativa  Categoria  Selecione o nível da categoria  Cadastrar como categoria principal Cadastrar como categoria principal Fisos | E Características Desenet Selecione ou crie novas características para utilizar no cadastro dos produtos desta categoria. Adicionar nova característica Belecionada. Selecionar característica                                                     |
| E<br>Descrição para categoria resea<br>É possível adicionar dentro da página da categoria uma descrição personalizada. Ela irá aparecer de acordo com o posição definida em seu Layout.                                                   | SEO Consent Você pode preencher os campos relacionados ao SEO e ajudar no resultado das buscas realizadas no Google, Bing, Yahoo, entre outros mecanismos de busca. Ver tago disponíveis para título da categoria Título da categoria (meta títle) |
|                                                                                                    | Descrição completa (meta description)          Ex.         256 caracteres restantes         URL da categoria                                                                                                    |

**Vincule a Característica no Produto:** Acesse: "Produtos >> Lista de Produtos": Localize o produto que deseja cadastrar a característica e clique em "Editar":

| (apcional)                                                                                                    | Ex: Apple                            |   | Ex: 55                                            |                               |
|----------------------------------------------------------------------------------------------------|--------------------------------------|---|---------------------------------------------------|-------------------------------|
| Complemento dos dados do produto para serem exibidos na página do produto.                                                                                                    | Referência                           |   | Código EAN/GTIN/UPC 👩                             |                               |
|                                                                                                    | Ex: 116610476                        |   | Ex: 885909782215                                  |                               |
|                                                                                                    | Itens inclusos                       |   | Mensagem adicional                                |                               |
|                                                                                                    | Ex: 1 aparelho, 1 cabo, 1 carregador |   | Ex: Desconto exclusivo acima de 10 unidades       |                               |
|                                                                                                    |                                      |   | 500 caracteres restantes                          |                               |
|                                                                                                    | Tempo de garantia                    |   | Prazo de disponibilidade 🔕                        |                               |
|                                                                                                    | Selecione uma opção                  | * | Selecione uma opçilo                              | *                             |
| Características<br>(ocional)<br>Excluio na página de produto. Permite realizar a comparação das especificações entre 2 ou<br>mais produtos.<br>Incluir novas características →<br>Relacionar características a esta categoria → | Aroma                                |   |                                                   |                               |
| Variações (opcional)<br>A função de variações permite que seu cliente escolha uma opção na página do produto.<br>Incluir novos atributos →                                                                                      | Este produto não possul variações    |   |                                                   | - 0                           |
|                                                                                                    |                                      |   | Cancelar Sulvar e voltar para a lista de produtos | Salvar e ver opções avançadas |

**Atenção:** O produto obrigatoriamente precisa estar na categoria, assim como a característica necessita estar vinculada à categoria. A aba características precisa estar ativa e em casos de valores quebrados, inserir com ponto (.) ao invés de vírgula (,).

# **Provador Virtual**

Acesse: Minha Loja » Aparência da Loja » Editar Tema » na aba "Layout" » Provador Virtual.

Exibir Provador virtual: SIm ou não;

Título: Insira o título desejado para o Provador

IDs dos produtos (separados por vírgula, e sem espaços) Insira o IDs dos produtos para apresentarem o Provador Virtual

IDs das categoria (separados por vírgula, e sem espaços) Insira o IDs das categoria para apresentarem o Provador Virtual

Mensagem do Modal: Insira a mensagem do modal

Cor de fundo: Insira a cor de fundo do botão

Cor de texto: Insira a cor de texto do botão

1111 -Fr

Ativar Provador Camisetas / Camisas / Blusas / Outros: Sim ou não;

## Insira o Tamanho da peça e o Tamanho em CM de: Ombro/ Busto / Cintura

Imagem de exemplo: Tamanho recomendado: 300px x 300px

Ativar Provador Calças / Saias / Outros: Sim ou não;

Insira o Tamanho da peça e o Tamanho em CM de: Cintura / Quadril / Comprimento

Widget Lateral

Acesse: Minha Loja » Aparência da Loja » Editar Tema » na aba "Layout" » Widget Lateral.

Exibir Widget: Sim ou não;

Upload da imagem de icone do widget: Tamanho recomendado: 150px x 150px;

Upload do banner para o pop-up: Tamanho recomendado: 400px x 250px;

Título Principal: Inclua o nome de como irá se chamar o titulo principal;

Título da aba 1: Insira o titulo da aba 1.

Título da aba 2: Insira o titulo da aba 2.

Título da aba 3: Insira o titulo da aba 3;

Escolha como irá exibir os produtos no widget lateral, por categoria ou um a um. Atenção: é possivel apenas uma opção ativa

Aba 1: Exibir por categoria: Sim ou não; Insira os IDs das categorias (separados por vírgula, e sem espaços): Inclua os IDs das categorias;

Exibir por produto: Sim ou não.

Insira os IDs dos produtos (separados por vírgula, e sem espaços): Inclua os IDs dos produtos.

Aba 2: Escolha a mensagem e quais produtos serão exibidos no widget lateral.;

Insira o texto: Insira a mensagem que será exibido no Widget.

Tipos de produtos: Selecione o tipo de produto.

Aba 3: Escolha quais produtos serão exibidos no widget lateral..

Insira os IDs dos produtos (separados por vírgula, e sem espaços): Insira os IDs dos produtos. Rodapé

Acesse: Minha Loja » Aparência da Loja » Editar Tema » na aba "Layout" » Rodapé.

Exibir Categorias no rodapé: Sim ou não;

Quantidade: Escolha a quantidade de categorias para apresentar no rodapé;

# **Considerações Finais**

Você finalizou todo o passo a passo e seu tema está prontinho!

Desejamos ótimas vendas e que seu novo tema deixe seus clientes ainda mais engajados com seus produtos

É um prazer tê-lo conosco na DevRocket!